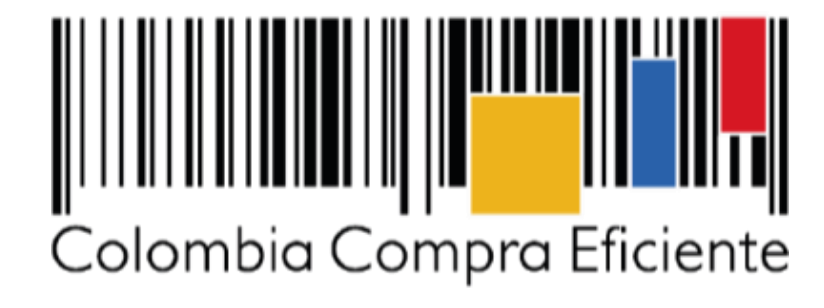

Procesos de contratación: Presentar ofertas en el SECOP II

| GUÍA F      |               |                           |         |  |
|-------------|---------------|---------------------------|---------|--|
| Código      | CCE-SEC-GI-04 | Página                    | 2 de 30 |  |
| Vigencia    | 07 de         |                           |         |  |
| Versión No. |               | Colombia Compra Eficiente |         |  |

# Tabla de contenido

Con el fin de apoyar el proceso de formación de los diferentes participes del Sistema de Compra Pública y difundir las practicas oficiales del uso técnico del Sistema Electrónico de Contratación Pública – SECOP II, la Agencia Nacional de Contratación Pública – Colombia Compra Eficiente – ANCP – CCE, pone a disposición de los interesados la presente guía sobre: **Presentar ofertas en el SECOP II.** 

| Ι.          | Búsqueda del Proceso de Contratación     | 3  |
|-------------|------------------------------------------|----|
| II.         | Suscribirse a un proceso de contratación | 9  |
| <i>III.</i> | Crear la oferta                          | 10 |
| IV.         | Presentar oferta                         | 18 |
| V.          | Modificar la oferta                      | 21 |
| VI.         | Retirar la oferta                        | 26 |
| Me          | sa de servicio                           | 29 |

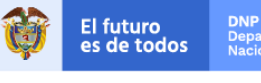

www.colombiacompra.gov.co

| GUÍA F      |               |        |         |                           |
|-------------|---------------|--------|---------|---------------------------|
| Código      | CCE-SEC-GI-04 | Página | 3 de 30 |                           |
| Vigencia    | 07 de         |        |         |                           |
| Versión No. |               | 01     |         | Colombia Compra Eficiente |

En el SECOP II usted puede presentar ofertas a los Procesos de Contratación que las Entidades Estatales gestionan en la plataforma para ello, únicamente debe tener su cuenta de Proveedor registrada con los diferentes usuarios asociados a la misma.

Tenga en cuenta que, si el Proceso de Contratación es en la modalidad de Selección Abreviada de Menor Cuantía, para poder presentar su oferta usted debe haber manifestado interés previamente a través del SECOP II.

Adicionalmente, si usted va a presentar su oferta al Proceso de Contratación como Proponente Plural, debe crear la cuenta del Proponente Plural (Unión temporal, consorcio, etc.) en el SECOP II y presentar la oferta desde esa cuenta. No serán tenidas en cuenta las ofertas de un Proponente Plural presentadas desde la cuenta de uno de los integrantes de dicho proponente plural. Lo invitamos a consultar nuestras guías sobre manifestación de interés y creación de proponentes plurales.

## I. Búsqueda del Proceso de Contratación

Ingrese a SECOP II con usuario y contraseña. Tenga en cuenta, que su usuario es personal e intransferible.

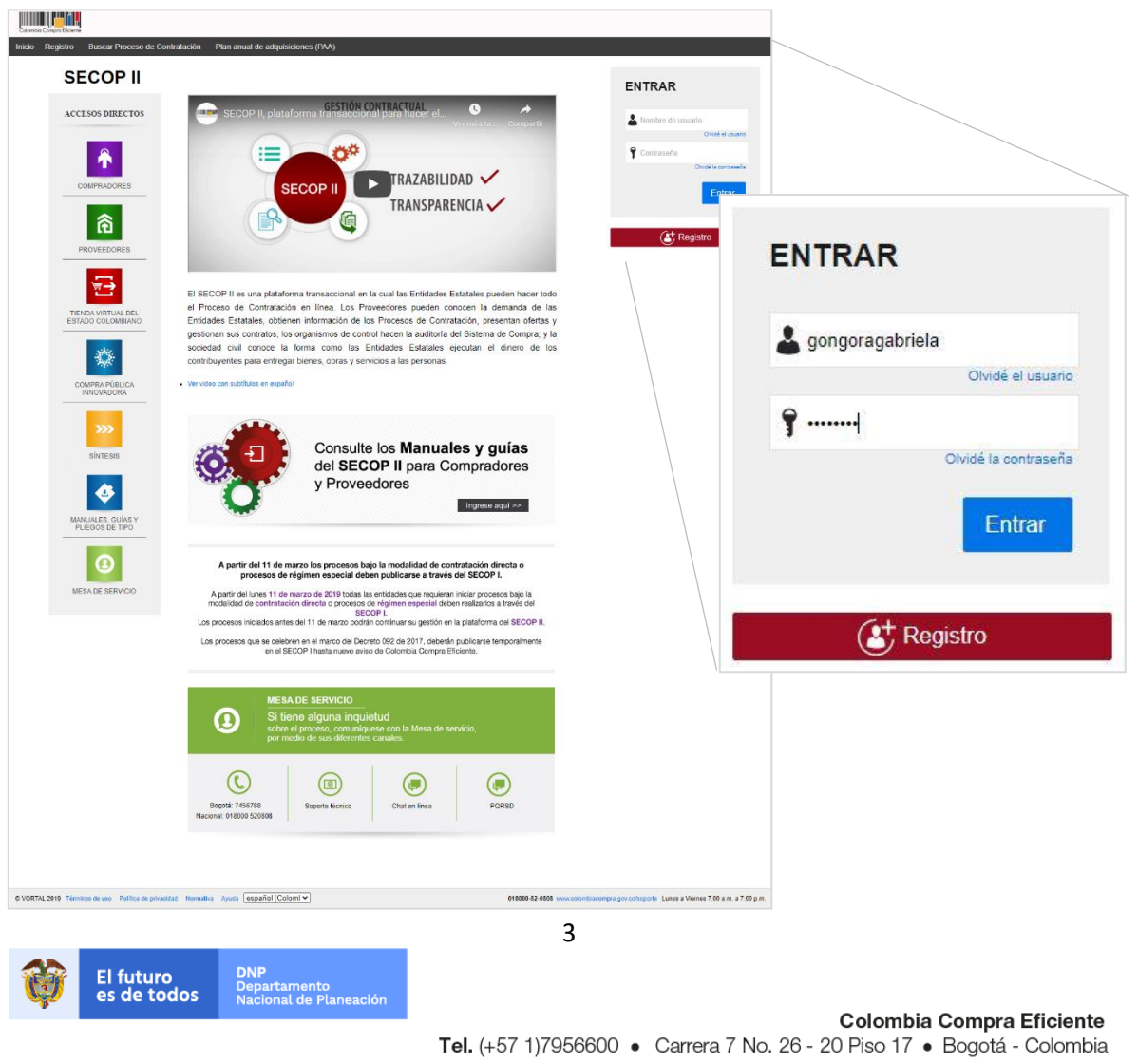

| GUÍA I      |               |        |         |                           |
|-------------|---------------|--------|---------|---------------------------|
| Código      | CCE-SEC-GI-04 | Página | 4 de 30 |                           |
| Vigencia    | 07 de         |        |         |                           |
| Versión No. |               | 01     |         | Colombia Compra Eficiente |

En el escritorio de SECOP II diríjase a la opción de "Búsqueda" y luego haga clic en "Procesos SECOP".

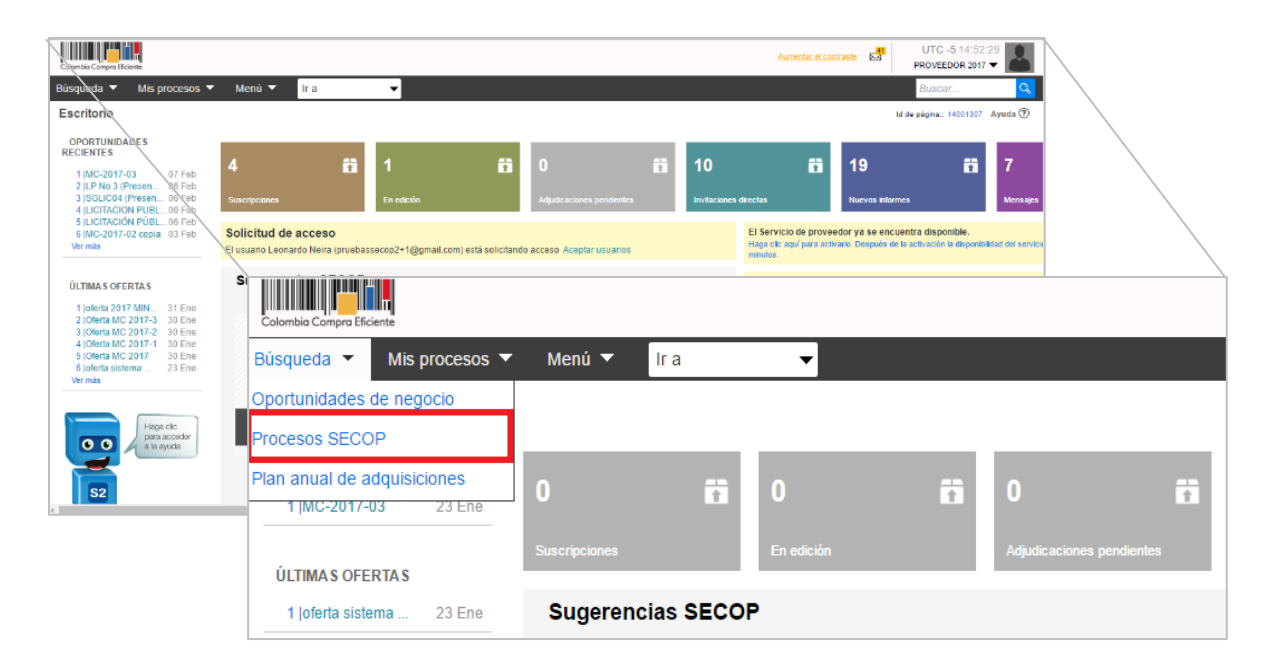

Realicé la validación de seguridad para ingresar a la búsqueda de Procesos de Contratación.

| Ul Li Li Li Li Li Li Li Li Li Li Li Li Li                                         | Aumentar el contraste 🛃 UTC -5 13:40:18                                                |
|-----------------------------------------------------------------------------------|----------------------------------------------------------------------------------------|
| Búsqueda ▼ Mis procesos ▼ Menú ▼ Ir a ▼                                           | Buscar 🔍                                                                               |
| Por favor, complete la validación para acceder a la página.                       | ld 6e pågina∷ 77001346 Ayuda ()                                                        |
| © VORTAL 2019 Términos de uso Normativa Soporte Remoto Ayuda Español (Colombia) V | 018000-52-0808 www.colombiacompra.gov.co/soporte Lunes a Viernes 7:00 a.m. a 7:00 p.m. |

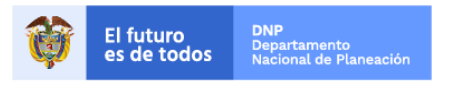

Colombia Compra Eficiente Tel. (+57 1)7956600 • Carrera 7 No. 26 - 20 Piso 17 • Bogotá - Colombia

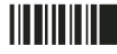

| GUÍA F      |               |        |         |                           |
|-------------|---------------|--------|---------|---------------------------|
| Código      | CCE-SEC-GI-04 | Página | 5 de 30 |                           |
| Vigencia    | 07 de         |        |         |                           |
| Versión No. |               | 01     |         | Colombia Compra Eficiente |

SECOP II, habilita la búsqueda publica de todos los Procesos de Contratación gestionados por las Entidades Estatales en la plataforma. Puede usar la opción de "Búsqueda avanzada" para filtrar el Proceso de Contratación de su interés.

| Colombia Compra Eficiente                  |        |               |                                   |                  |                                           |                           | Au                                                                                              | mentar el contraste 🔤 UTC    | -5 13:46:48      |
|--------------------------------------------|--------|---------------|-----------------------------------|------------------|-------------------------------------------|---------------------------|-------------------------------------------------------------------------------------------------|------------------------------|------------------|
| Búsqueda 🔻 Mis procesos 🔻                  | Mei    | nú 🔻 🛛 Ir a   | •                                 |                  |                                           |                           |                                                                                                 | Busca                        | ar 🔍             |
| Escritorio> Menú> Buscar proce             | esos   |               |                                   |                  |                                           |                           |                                                                                                 | Id de página:                | 10004689 Ayuda 🕐 |
| OPORTUNIDADES<br>RECIENTES Todos Favoritos |        |               |                                   |                  |                                           |                           |                                                                                                 |                              |                  |
| 1  GC-SA-127-2020_2 27 Jul.                | Busca  | ar por proces | o                                 |                  |                                           |                           |                                                                                                 |                              |                  |
| 2  IMC-09-001-2020 18 Mar.                 |        |               | Buscar (                          | Búsqueda av      | anzada)                                   |                           |                                                                                                 |                              |                  |
| ÚLTIMAS OFERTAS                            |        |               |                                   |                  |                                           |                           |                                                                                                 |                              |                  |
| No se han encontrado                       | Recien | tes           |                                   |                  |                                           |                           |                                                                                                 |                              |                  |
|                                            |        | País 🔶        | Entidad Estatal                   | Referencia 🔶     | Descripción 🔶                             | Fase actual               | Fecha de publicación 🝦                                                                          | Fecha de presentación de ofe | tas 🔶            |
| Haga clic<br>para acceder<br>a la ayuda    | ☆      | COLOMBIA      | AGENCIA<br>NACIONAL DE<br>MINERIA | ANM-310-2020     | JUAN LUIS DE<br>LA HOZ VIDAL              | Presentación<br>de oferta | 2/09/2020 1:46:10 PM<br>((UTC-05:00) Bogotá, Lima,<br>Quito)                                    |                              | Detaile          |
| 52                                         | ☆      | COLOMBIA      | INSTITUTO<br>NACIONAL DE<br>SALUD | INS_CON_120_2020 | Convenio 120                              | Presentación<br>de oferta | 2 minutos de tiempo<br>transcurrido (2/09/2020<br>1:44:39 PM(UTC-05:00)<br>Bogotá, Lima, Quito) |                              | Detalle          |
|                                            | ☆      | COLOMBIA      | ESAP<br>TERRITORIAL<br>SANTANDER  | ES-CD-048-2020   | CONTRATO DE<br>PRESTACION<br>DE SERVICIOS | Presentación<br>de oferta | 2 minutos de tiempo<br>transcurrido (2/09/2020<br>1:43:57 PM(UTC-05:00)<br>Bogotá, Lima, Quito) | -                            | Detalle          |
|                                            | ☆      | COLOMBIA      | Gobernacion Norte<br>de Santander | CD-SHA-2020-0062 | PRESTACIÓN<br>DE SERVICIOS<br>DE APOYO    | Presentación<br>de oferta | 2 minutos de tiempo<br>transcurrido (2/09/2020<br>1:43:47 PM(UTC-05:00)<br>Bogotá, Lima, Quito) |                              | Detalle          |

Puede incluir varias opciones de filtro como nombre de la Entidad Estatal, palabra clave, o número del Proceso de Contratación si lo conoce.

|                                                       |                                                                                                    |                                                                                                    | unites attain at a 100 at 130028  |            |                    |            |
|-------------------------------------------------------|----------------------------------------------------------------------------------------------------|----------------------------------------------------------------------------------------------------|-----------------------------------|------------|--------------------|------------|
| former - two: - Buscar proce                          | Needs                                                                                                    |                                                                                                    | reception. Contraction Agents (C) |            |                    |            |
| DFORTUNDADES<br>RECENTES<br>1 (BO 3A 107 2020 2 27 34 | Buscar per proceso                                                                                                    |                                                                                                    |                                   |            |                    |            |
| 2 (MC 05-081-2820 10 Min.                             | Creative de bilinguede<br>Controls todas las palabras                                                                                                    |                                                                                                    |                                   |            |                    |            |
| No se her encontrado                                  | Limbe of resultation                                                                                                    |                                                                                                    |                                   |            |                    |            |
| This is                                               | Nimero del documente                                                                                                    |                                                                                                    |                                   |            |                    |            |
| 11000 A 11000                                         | Rights de protector                                                                                                    | 0                                                                                                    | Buscar por proceso                |            |                    |            |
| 82                                                    | Page Sections                                                                                                    | v                                                                                                    |                                   |            |                    |            |
|                                                       | Report Processo Servicion                                                                                                    |                                                                                                    | Criterios de búsqueda             |            |                    |            |
|                                                       | Factore de guardinación desera (506/3006 1 vis Petr                                                                                                    |                                                                                                    | Contiene todas las palabras       |            |                    |            |
|                                                       | Freche de presentación de streites dese                                                                                                    |                                                                                                    |                                   |            |                    |            |
|                                                       | Partne de presentación de efentes<br>hesia                                                                                                    |                                                                                                    | Limite sus resultados             |            |                    |            |
|                                                       | Fecta estimada de apertara testa                                                                                                    |                                                                                                    | Entidad Estatal                   |            |                    |            |
|                                                       |                                                                                                    |                                                                                                    | NIT                               |            |                    |            |
|                                                       | Receive                                                                                                    | Loss artisti                                                                                                    |                                   |            |                    |            |
|                                                       | COLONERA AGRICIA ANNO 1982000 ALANOZVENA                                                                                                    | Presentación 3/05/2020 1/4/ 10/04/<br>de offita giuto de lagará, Line,<br>lancol                                                                                                    | Número del proceso                |            |                    |            |
|                                                       | COLOMERA INSTITUTIO INS_CON_T2L2828 Convenio 128<br>RACIONAL DE INS_CON_T2L2828 Convenio 128                                                                                                    | Presentación 2 minutas de tempo<br>transcarrido (concrete<br>o es la miguito el os<br>pagala Loras, domen                                                                                                    | Título del proceso                |            |                    |            |
|                                                       | COLONERA PARP PS.CD.MB.3328 CONTRADOR<br>COLONERA SANIZADOR PS.CD.MB.3328 CONTRADOR<br>SANIZADOR                                                                                                    | Presentación 3 minutes de fumpo<br>de ofeita presentación processar<br>r de ofeita presentación processar<br>r de ofeita presentación de la composición de la composi                                                                                                    | Objeto de proceso                 |            |                    |            |
|                                                       | COLOMELA DE LEMANDOR NUTIS CO SUA 2020 DORZ DE LEMANDOR<br>DE LEMANDOR<br>DE LEMANDO | Presettpolde 2 minutes de tempo<br>textecamido (internit<br>n.et.er respiración)<br>Migral, Cons, Saltor                                                                                                    | Código UNSPSC                     |            |                    | $\bigcirc$ |
|                                                       | COLOMBIA DEL WALLE DEL 2000 DES PORTOS ADE DE SERVICIOS DE SERVICIOS                                                                                                    | Presettación<br>de oferta 2 minutos de tempo<br>transcuentes de tempo<br>reaserantes de tempo<br>reaseran | País                              | Seleccione |                    | T          |
|                                                       | iena                                                                                                    |                                                                                                    | Región                            |            |                    |            |
|                                                       | CREASING STR                                                                                                    | Ner.                                                                                                    | The de Deserve                    | Optopologi |                    |            |
| 5 VORTS, 2015 Termines de una - Ficien                | Faceful Faceful April Country                                                                                                    | 419000 52 5868 100 100 100 100                                                                                                    | Tipo de Proceso                   | Seleccione |                    | •          |
|                                                       |                                                                                                    |                                                                                                    | Estado                            | Seleccione |                    | *          |
|                                                       |                                                                                                    |                                                                                                    | Fecha de publicación desde        |            |                    |            |
|                                                       |                                                                                                    |                                                                                                    | Fecha de publicación hasta        |            |                    |            |
|                                                       |                                                                                                    |                                                                                                    | Fecha de presentación de          |            | <b>6</b> .0        |            |
|                                                       |                                                                                                    |                                                                                                    | ofertas desde                     |            |                    |            |
|                                                       |                                                                                                    |                                                                                                    | Fecha de presentación de          |            |                    |            |
|                                                       |                                                                                                    |                                                                                                    | ofertas basta                     |            |                    |            |
|                                                       |                                                                                                    | 1                                                                                                    | -                                 |            |                    |            |
|                                                       |                                                                                                    |                                                                                                    | 5                                 |            |                    |            |
|                                                       | El futuro DNP                                                                                                    |                                                                                                    |                                   |            |                    |            |
|                                                       | es de todos Departamo                                                                                                    | ento<br>le Planeación                                                                                                    |                                   |            |                    |            |
| 9                                                     |                                                                                                    |                                                                                                    |                                   | с          | olombia Compra Efi | iciente    |

Tel. (+57 1)7956600 • Carrera 7 No. 26 - 20 Piso 17 • Bogotá - Colombia

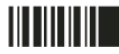

| GUÍA F      |               |        |         |                           |
|-------------|---------------|--------|---------|---------------------------|
| Código      | CCE-SEC-GI-04 | Página | 6 de 30 |                           |
| Vigencia    | 07 de         |        |         |                           |
| Versión No. |               | 01     |         | Colombia Compra Eficiente |

**NOTA:** Lo invitamos a consultar <u>aquí</u> los conjuntos de datos publicados por la Agencia Nacional de Contratación Pública – Colombia Compra Eficiente ANCP – CCE en el portal de Datos Abiertos en donde podrá filtrar información con respecto a los Procesos de Contratación gestionados por las Entidades Estatales en el SECOP II con criterios de búsqueda más específicos.

Seleccione el Proceso de Contratación en el que está interesado y haga clic en "Detalle".

|   | <u>País</u> 🔶 | Entidad Estatal                                      | Referencia 🔶 | Descripción                                              | Fase actual               | Fecha de publicación 🝦                                                                        | Fecha de presentación de ofertas 🔶                                                         |         |
|---|---------------|------------------------------------------------------|--------------|----------------------------------------------------------|---------------------------|-----------------------------------------------------------------------------------------------|--------------------------------------------------------------------------------------------|---------|
| ☆ | COLOMBIA      | Agencia Nacional<br>de Contratación<br>Pública - CCE | MC-016-2018  | Adquisición de<br>certificados<br>digitales con<br>Token | Presentación<br>de oferta | 1 día de tiempo<br>transcurrido (22/06/2018<br>06:08:55 PM(UTC-05:00)<br>Bogotá, Lima, Quito) | 1 día de tiempo transcurrido<br>(22/06/2018 08:10:00 PM(UTC-05:00) Bogotá,<br>Lima, Quito) | Detalle |

El SECOP II le muestra el pliego electrónico de condiciones del Proceso de Contratación con la información general del proceso, el cronograma (revise con cuidado las fechas límite para realizar la presentación de oferta. Tenga en cuenta que no podrá presentar oferta, con posterioridad a la hora y la fecha señalada.), las garantías solicitadas, la información presupuestal y los documentos complementarios (en esta sección podrá encontrar, entre otros, los estudios previos y los anexos técnicos del proceso).

De igual forma, la sección cuestionario es muy importante, pues contiene todos los requisitos habilitantes y toda la información técnica y económica que la Entidad Estatal le solicita para participe en el Proceso de Contratación.

A continuación encontrara cada una de las condiciones establecidas por la Entidad Estatal para el Proceso de Contratación de su interés. Tenga en cuenta, verificarlas cuidadosamente:

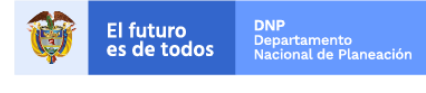

Colombia Compra Eficiente Tel. (+57 1)7956600 • Carrera 7 No. 26 - 20 Piso 17 • Bogotá - Colombia

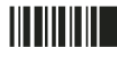

| ligo                                                                                                    | CCE-SEC-GI-04 Página 7 de 30                                                                                                    |                                                                                                    |
|----------------------------------------------------------------------------------------------------|----------------------------------------------------------------------------------------------------|----------------------------------------------------------------------------------------------------|
| encia                                                                                                    | 07 de septiembre de 2020                                                                                                    | Calambia Camana Ef                                                                                      |
| sión No.                                                                                                    | 01                                                                                                    | Colombia Compra Efi                                                                                     |
|                                                                                                    |                                                                                                    |                                                                                                    |
|                                                                                                    |                                                                                                    | Verifique en qué estado                                                                                 |
| Physics T. Reported T. Dolor T. Th                                                                                                    | Información                                                                                                    | se encuentra el proceso                                                                                 |
|                                                                                                    | Número del proceso MC-015-2018                                                                                                    | de contratación para                                                                                    |
|                                                                                                    | Tituda Administrato da camilicados disetalas con Token                                                                                                    |                                                                                                    |
| Marcalanda (2013)<br>Alab Araba a a a a a a a a a a a a a a a a a a                                                                                                     |                                                                                                    | realizar su participación.                                                                              |
| Anna and an and an an and an and an and an and an and an and an and an and an and an and an and an and an and an and an and an and an an an an an an an an an an an an an                                                                                                    | Estado                                                                                                    |                                                                                                    |
| fairs of starts                                                                                                    | Tipo de proceso Minima cuantia                                                                                                    |                                                                                                    |
| Name or Vorlage Theorem                                                                                                    | Unidad de contratación Unidad de Contratación Grupo Contratos                                                                                                    |                                                                                                    |
| Venter of the second second se                                                                                                    | Proceso para celebrar un Acuerdo                                                                                                    |                                                                                                    |
| Clastificati pri si di deno si se Allo<br>Englistati si all'attore - Sacono escono antereneri                                                                                                    | Marco de Precios                                                                                                    |                                                                                                    |
| Drive Sniel                                                                                                    |                                                                                                    |                                                                                                    |
| The second second secon                                                                                                    | Datos del contrato                                                                                                    |                                                                                                    |
| Endleren<br>Er selfeldet denner 11<br>Erssame                                                                                                    | The designed of the second second sec                                                                                                    |                                                                                                    |
| And the second of the second second s                                                                                                    | Suministrar dez (10) certificados distalas con Tokan SUE Nante II Atendetes ninterest                                                                                                    | fori) requeridos para el                                                                                |
| Million in the collegations in the Collegation in the Collegation of the Collegation in the Collegation of the Collegation in the Collegation in the Collegation                                                                                                    | Descripción cargue de información presupuestal, financiera y contable bajo la normatividad que regu                                                                                                    | la la materia.                                                                                          |
| Annual and a second second secon                                                                                                    | Duración del contrato 11 (Meses)                                                                                                    |                                                                                                    |
| Nerve e extension d'article<br>Annuel e de de la febre a la febre a d'article de la febre<br>E sense de la constantier de la constantier de la c                                                                                                    | Condiciones de                                                                                                    |                                                                                                    |
| Contraction to Specific and Annual States and Annual States a                                                                                                    | Plataforma<br>entrega                                                                                                    |                                                                                                    |
| Configuration from the s<br>Tops in configuration is<br>challenge and approximately at                                                                                                    | Dirección de                                                                                                    |                                                                                                    |
| Lindelika den de<br>Combinato de<br>Combinato de<br>Competencia del 2010<br>100<br>2010                                                                                                    | Calle 142 A Nº 113 C - 50 Bogotà Distrito Capital de Bogotà COLOMBIA                                                                                                    |                                                                                                    |
| <ul> <li>Berlin (1997) State (1997) State (1997) Stat</li></ul>                                                                                                    | ejección de company                                                                                                    |                                                                                                    |
| La constante de la constante de la constante d                                                                                                    | Valor estimado 65 000 000 COP                                                                                                    |                                                                                                    |
| Stratign in each of the strategy in the strategy in the strate                                                                                                    | Lotes? Si * No                                                                                                    | La presentación de                                                                                      |
| References and an and a second second s                                                                                                    |                                                                                                    | ofertas es únicamente                                                                                   |
| The second second secon                                                                                                    | The second second s                                                                                                    | por SECOP II.                                                                                           |
| 4000 100 1000 000 000 0000 0000<br>301 024 Anatom 400000                                                                                                    | Clasificación del bien o servicio                                                                                                    | po. <b>0</b> _000                                                                                       |
| Version and approximate strength of the second strength of the second strength of the secon                                                                                                    | Código UNSPSC 43233201 - Software de servidor de autenticación                                                                                                    |                                                                                                    |
| Note descende III<br>Note de pres maior de chas                                                                                                    | Lista adicional de códioos UNSPSC                                                                                                    |                                                                                                    |
| Concession president                                                                                                    |                                                                                                    |                                                                                                    |
| Note to service and the service and the service of the service of                                                                                                    | Cronograma                                                                                                    |                                                                                                    |
| Crede<br>Arrow Jam                                                                                                    | Zona horaria (UTC-05:00) Bogotá, Lima, Quito                                                                                                    |                                                                                                    |
|                                                                                                    | Plazo de validez de las ofertas: 90 (Días)                                                                                                    |                                                                                                    |
| 1 MACNC?                                                                                                    | Publicación de la invitación 23 días para terminar (03/03/2017 06:00:00 PM(UTC-05:00) Bogotá, Lima, Quito)                                                                                                    |                                                                                                    |
| Bell Seinersteinen An Frei<br>Per Berninde Deutscher<br>Friedrichten Untersteinen Ansteinen Ansteine                                                                                                    | Publicación de estudios previos 23 días para terminar (03/03/2017 06:00:00 PM(UTC-05:00) Bogotá, Lima, Quito)                                                                                                    |                                                                                                    |
| Castleman                                                                                                    | Presentación de Ofertas 23 días para terminar (03/03/2017 06:01:00 PM(UTG-05:00) Bogotá, Lima, Quito)                                                                                                    |                                                                                                    |
| IN THE                                                                                                    | Apertura de sobres 23 días para terminar (03/03/2017 06:02:00 PM(UTC-05:00) Bogotá, Lima, Quito)                                                                                                    |                                                                                                    |
|                                                                                                    | Informe de presentación de ofertas 23 días para terminar (03/03/2017 06:03:00 PM/UTC-05:00) Rogatá Lima Quito                                                                                                    |                                                                                                    |
| <ul> <li>Exercise</li> <li>Total - increase services</li> <li>Moderatives - Annals Paperson Explorement</li> </ul>                                                                                                    |                                                                                                    |                                                                                                    |
| <ul> <li>Lance</li> <li>The second second s</li></ul>                                                                                                    | Publicación del informe de evaluación de las<br>contrata 23 días para terminar (03/03/20/77 06.04.00 PM/UTC-05.00) Bogutá, Lima, Quito)                                                                                                    |                                                                                                    |
| <ul> <li>Annum</li> <li>Annum Annum Annu</li></ul>                                                                                                    | Publicación del informe de evaluación de las<br>23 días para terminar (03/03/2017 06/04/00 FM(UTC-05/06) Bogotá, Lima, Quito)<br>Presentación de observaciones al informe de                                                                                                    |                                                                                                    |
| <ul> <li>a use frame.</li> <li>a structure and a structure and a struc</li></ul>                                                                                                    | Publicación del informe de evaluación de las<br>Ofertas<br>Presentación de observaciones al informe de<br>evaluación<br>23 días para terminar (03/03/2017 06.04.00 PM(UTC-05.00) Bogotá, Lima, Quito)<br>23 días para terminar (03/03/2017 06.05.00 PM(UTC-05.00) Bogotá, Lima, Quito)                                                                                                    |                                                                                                    |
|                                                                                                    | Publicación del informe de evaluación de las<br>Ofertas<br>Presentación de observaciones al informe de<br>evaluación<br>Aceptación de ofertas<br>23 días para terminar (03/03/20/17 06.04.00 PAI(UTC-05.00) Bogotá, Lima, Quito)<br>23 días para terminar (03/03/20/17 06.05.00 PAI(UTC-05.00) Bogotá, Lima, Quito)<br>23 días para terminar (03/03/20/17 06.06.00 PAI(UTC-05.00) Bogotá, Lima, Quito)                                                                                                    |                                                                                                    |
|                                                                                                    | Publicación del informe de evaluación de las<br>Ofertas<br>Presentación de observaciones al informe de<br>evaluación<br>Acceptación de ofertas<br>23 días para terminar (03/03/2017 06.04.00 Pia(UTC-05.00) Bogotá, Lena, Guito)<br>23 días para terminar (03/03/2017 06.04.00 Pia(UTC-05.00) Bogotá, Lena, Guito)<br>23 días para terminar (03/03/2017 06.04.00 Pia(UTC-05.00) Bogotá, Lena, Guito)<br>23 días para terminar (03/03/2017 06.04.00 Pia(UTC-05.00) Bogotá, Lena, Guito)<br>23 días para terminar (03/03/2017 06.04.00 Pia(UTC-05.00) Bogotá, Lena, Guito)                                                                                                    |                                                                                                    |
|                                                                                                    | Publicación del informe de evaluación de las<br>Oferta<br>Presentación de observaciones al informe de<br>evaluación<br>Acceptación de oferta<br>Entrega de la garantía única de cumplimiento.<br>23 días para terminar (03/03/2017 06 04 00 PAL(UTC-05.00) Bogotá, Lima, Quito)<br>23 días para terminar (03/03/2017 06 05 00 PAL(UTC-05.00) Bogotá, Lima, Quito)<br>23 días para terminar (03/03/2017 06 06 00 PAL(UTC-05.00) Bogotá, Lima, Quito)<br>23 días para terminar (03/03/2017 06 07.00 PAL(UTC-05.00) Bogotá, Lima, Quito)<br>23 días para terminar (03/03/2017 06 07.00 PAL(UTC-05.00) Bogotá, Lima, Quito)<br>23 días para terminar (03/03/2017 06 08.00 PAL(UTC-05.00) Bogotá, Lima, Quito)                                                                                                    |                                                                                                    |
|                                                                                                    | Publicación del informe de evaluación de las<br>Oferta<br>Presentación de observaciones al informe de<br>evaluación<br>Aceptación de oferta<br>Entrega de la garantía única de cumplimiento<br>Aprobación de la garantía única de cumplimiento<br>Pecha de publicación<br>B días de tiempo transcurrido (3/07/2017 06.08 00 PM(UTC-05.00) Bogotá, Lima, Quito)<br>23 días para terminar (03/03/2017 06.06 00 PM(UTC-05.00) Bogotá, Lima, Quito)<br>23 días para terminar (03/03/2017 06.06 00 PM(UTC-05.00) Bogotá, Lima, Quito)<br>23 días para terminar (03/03/2017 06.06 00 PM(UTC-05.00) Bogotá, Lima, Quito)<br>23 días para terminar (03/03/2017 06.08 00 PM(UTC-05.00) Bogotá, Lima, Quito)<br>8 días de tiempo transcurrido (3/07/2017 03.02-45 PM(UTC-05.00) Bogotá, Lima, Quito)                                                                                                    | Verifique las garantías                                                                                 |
|                                                                                                    | Publicación del informe de evaluación de las<br>Ofertas<br>Presentación de observaciones al informe de<br>evaluación<br>Aceptación de ofertas<br>23 días para terminar (03/03/2017 06.04 00 PA(UTC-05.00) Bogotá, Lina, Quéo)<br>23 días para terminar (03/03/2017 06.05 00 PA(UTC-05.00) Bogotá, Lina, Quéo)<br>23 días para terminar (03/03/2017 06.06 00 PA(UTC-05.00) Bogotá, Lina, Quéo)<br>23 días para terminar (03/03/2017 06.06 00 PA(UTC-05.00) Bogotá, Lina, Quéo)<br>24 días para terminar (03/03/2017 06.06 00 PA(UTC-05.00) Bogotá, Lina, Quéo)<br>23 días para terminar (03/03/2017 06.06 00 PA(UTC-05.00) Bogotá, Lina, Quéo)<br>24 días para terminar (03/03/2017 06.06 00 PA(UTC-05.00) Bogotá, Lina, Quéo)<br>24 días para terminar (03/03/2017 06.06 00 PA(UTC-05.00) Bogotá, Lina, Quéo)<br>25 días para terminar (03/03/2017 06.06 00 PA(UTC-05.00) Bogotá, Lina, Quéo)<br>26 días de tiempo transcurido (3/01/2017 02.02.45 PA(UTC-05.00) Bogotá,<br>26 días de tiempo transcurido (3/01/2017 02.02.45 PA(UTC-05.00) Bogotá,                                                                                                    | Verifique las garantías                                                                                 |
|                                                                                                    | Publicación del informe de evaluación de las Ofertas 23 días para terminar (03/03/2017/06/00/PA(UTC-05/00) Bogotá, Lima, Quéo) 23 días para terminar (03/03/2017/06/00/PA(UTC-05/00) Bogotá, Lima, Quéo) 23 días para terminar (03/03/2017/06/00/PA(UTC-05/00) Bogotá, Lima, Quéo) 23 días para terminar (03/03/2017/06/00/PA(UTC-05/00) Bogotá, Lima, Quéo) 23 días para terminar (03/03/2017/06/00/PA(UTC-05/00) Bogotá, Lima, Quéo) 23 días para terminar (03/03/2017/06/00/PA(UTC-05/00) Bogotá, Lima, Quéo) 23 días para terminar (03/03/2017/06/00/PA(UTC-05/00) Bogotá, Lima, Quéo) 23 días para terminar (03/03/2017/06/00/PA(UTC-05/00) Bogotá, Lima, Quéo) 24 días para terminar (03/03/2017/06/00/PA(UTC-05/00) Bogotá, Lima, Quéo) 24 días para terminar (03/03/2017/06/00/PA(UTC-05/00) Bogotá, Lima, Q                                                                                                    | Verifique las garantías<br>solicitadas en el proceso                                                    |
|                                                                                                    | Publicación del informe de evaluación de las<br>Ofertas<br>Presentación de observaciones al informe de<br>evaluación<br>Aceptación de observaciones al informe de<br>evaluación<br>Aceptación de la garantia única de cumplimiento<br>. 23 días para terminar (03/03/2017 6 6 00 PM(UTC-05:00) Bogotá, Lima, Quaho)<br>Bogotá de importante (03/03/2017 6 0 00 PM(UTC-05:00) Bogotá, Lima, Quaho)<br>Bogotá de importante (03/03/2017 6 0 00 PM(UTC-05:00) Bogotá, Lima, Quaho)<br>Bogotá de importante (03/03/2017 6 0 00 PM(UTC-05:00) Bogotá, Lima, Quaho)<br>Bogotá de importante (03/03/2017 6 0 00 PM(UTC-05:00) Bogotá, Lima, Quaho)<br>Bogotá de importante (03/03/2017 6 0 00 PM(UTC-05:00) Bogotá, Lima, Quaho)<br>Bogotá de intervaciones de importante (03/03/2017 6 0 00 PM(UTC-05:00) Bogotá, Lima, Quaho)<br>Bogotá de intervaciones de importante (03/03/2017 6 0 00 PM(UTC-05:00) Bogotá, Lima, Quaho)<br>Bogotá de intervaciones de importante (03/03/2017 6 0 00 PM(UTC-05:00) Bogotá, Lima, Quaho)<br>Bogotá de intervaciones de importante (03/03/2017 6 0 00 PM(UTC-05:00) Bogotá, Lima, Quaho)<br>Bogotá de | Verifique las garantías<br>solicitadas en el proceso<br>de contratación (Ej:                            |
|                                                                                                    | Publicación del informe de evaluación de las Ofertas Construinte (103/03/2017/06/06/09/PAU/C-05/06) Bogotá, Lima, Quito) 23 días para terminar (103/03/2017/06/06/09/PAU/C-05/06) Bogotá, Lima, Quito) 23 días para terminar (103/03/2017/06/06/09/PAU/C-05/06) Bogotá, Lima, Quito) 23 días para terminar (103/03/2017/06/06/09/PAU/C-05/06) Bogotá, Lima, Quito) 23 días para terminar (103/03/2017/06/06/09/PAU/C-05/06) Bogotá, Lima, Quito) 23 días para terminar (103/03/2017/06/06/09/PAU/C-05/06) Bogotá, Lima, Quito) 23 días para terminar (103/03/2017/06/06/09/PAU/C-05/06) Bogotá, Lima, Quito) 23 días para terminar (103/03/2017/06/06/09/PAU/C-05/06) Bogotá, Lima, Quito) 23 días para terminar (103/03/2017/06/06/09/PAU/C-05/06) Bogotá, Lima, Quito) 23 días para terminar (103/03/2017/06/06/09/PAU/C-05/06) Bogotá, Lima, Quito) 23 días para terminar (103/03/2017/06/06/09/PAU/C-05/06) Bogotá, Lima, Quito) 23 días para terminar (103/03/2017/06/06/09/PAU/C-05/06) Bogotá, Lima, Quito) 23 días para terminar (103/03/2017/06/06/09/PAU/C-05/06) Bogotá, Lima, Quito) 64/00 PAU/C-05/06/09/PAU/C-05/06/09/PAU/C-05/06/00/PAU/C-05/06/09/PAU/C-05/06/09/PAU/C-05/06/09/PAU/C-05/06/09/PAU/C-05/06/09/PAU/C-05/06/09/PAU/C-05/06/09/PAU/C-05/06/09/PAU/C-05/06/09/PAU/C-05/06/00/PAU/C-05/06/00/PAU/C-05/06/00/PAU/C-05/06/00/PAU/C-05/06/00/PAU/C-05/06/00/PAU/C-05/06/00/PAU/C-05/06/00/PAU/C-05/06/PAU/C-05/06/00/PAU/C-05/06/00/PAU/C-05/06/PAU/C-05/06/PAU/C                                                                                                    | Verifique las garantías<br>solicitadas en el proceso<br>de contratación (Ej:<br>Seriedad de la oferta). |
|                                                                                                    | Publicación del informe de evaluación de las<br>Oferta<br>Presentación de observaciones al informe de<br>evaluación<br>Aceptación de observaciones al informe de<br>evaluación<br>Aceptación de oferta<br>32 días para terminar (03/03/2017 06 05 00 PI4/UTC-03/00) Bogotá, Lima, Quén)<br>23 días para terminar (03/03/2017 06 05 00 PI4/UTC-03/00) Bogotá, Lima, Quén)<br>23 días para terminar (03/03/2017 06 06 00 PI4/UTC-03/00) Bogotá, Lima, Quén)<br>23 días para terminar (03/03/2017 06 06 00 PI4/UTC-03/00) Bogotá, Lima, Quén)<br>23 días para terminar (03/03/2017 06 06 00 PI4/UTC-03/00) Bogotá, Lima, Quén)<br>23 días para terminar (03/03/2017 06 06 00 PI4/UTC-03/00) Bogotá, Lima, Quén)<br>Pecha de publicación<br>8 días de tiempo transcurido (31/01/2017 03/02-45 PI4/UTC-03/00) Bogotá,<br>Configuración financiera<br>Pago de anticipos? No<br>2 Solicitud de garantía? Sí<br>Seriedad de la oferta No<br>Cumplimiento Sí                                                                                                    | Verifique las garantías<br>solicitadas en el proceso<br>de contratación (Ej:<br>Seriedad de la oferta). |
|                                                                                                    | Publicación del informe de evaluación de las<br>Oferta<br>Presentación de observaciones al informe de<br>evaluación<br>Aceptación de oferta<br>Aceptación de de cumplimiento<br>Entrega de la garantía única de cumplimiento<br>Aprobación de la garantía única de cumplimiento<br>Pecha de publicación<br>Bedra de publicación<br>Configuración financiera<br>Pago de anticipos? No<br>¿Solicitud de garantía? Sí<br>Seriedad de la oferta No<br>Cumplimiento del coniurato                                                                                                    | Verifique las garantías<br>solicitadas en el proceso<br>de contratación (Ej:<br>Seriedad de la oferta). |
|                                                                                                    | Publicación del informe de evaluación de las<br>Oferta       23 días para terminar (03/03/2017 06 04 00 PI4(UTC-03/08) Bogotá, Lena, Quéo)         Presentación de observaciones al informe de<br>evaluación       23 días para terminar (03/03/2017 06 05 00 PI4(UTC-03/08) Bogotá, Lena, Quéo)         Aceptación de oferta       23 días para terminar (03/03/2017 06 05 00 PI4(UTC-03/08) Bogotá, Lena, Quéo)         Aceptación de oferta       23 días para terminar (03/03/2017 06 05 00 PI4(UTC-03/08) Bogotá, Lena, Quéo)         Aceptación de oferta       23 días para terminar (03/03/2017 06 05 00 PI4(UTC-03/08) Bogotá, Lena, Quéo)         Aceptación de la garantia única de cumplimiento.       23 días para terminar (03/03/2017 06 05 00 PI4(UTC-03/08) Bogotá, Lena, Quéo)         Aprobación de la garantia única de cumplimiento.       23 días para terminar (03/03/2017 06 08 00 PI4(UTC-03/08) Bogotá, Lena, Quéo)         Fecha de publicación       8 días de tiempo transcurrido (3/04/2017 08/02-04 PI4(UTC-05/08) Bogotá,<br>Lena, Quéo)         Yeago de anticipos? No<br>¿Solicitud de garantias? Sí<br>Seriedad de la oferta No<br>Cumplimiento Sí       Si         Cumplimiento del conirato<br>% del valor del       10 Fecha de vigencia (deode) 4 días de tiempo transcurrido (03/02/2017<br>00/03/2017                                                                                                    | Verifique las garantías<br>solicitadas en el proceso<br>de contratación (Ej:<br>Seriedad de la oferta). |
| V HANK V HANK <p< td=""><td>Publicación de informe de evaluación de las<br/>Oferta<br/>Presentación de observaciones al informe de evaluación de las<br/>Presentación de observaciones al informe de evaluación de las<br/>Aceptación de oferta<br/>23 días para terminar (03/03/2017 06 06 00 PAL(UTC-03.00) Bogotá, Lima, Quén)<br/>23 días para terminar (03/03/2017 06 06 00 PAL(UTC-03.00) Bogotá, Lima, Quén)<br/>23 días para terminar (03/03/2017 06 06 00 PAL(UTC-03.00) Bogotá, Lima, Quén)<br/>23 días para terminar (03/03/2017 06 06 00 PAL(UTC-03.00) Bogotá, Lima, Quén)<br/>23 días para terminar (03/03/2017 06 06 00 PAL(UTC-03.00) Bogotá, Lima, Quén)<br/>23 días para terminar (03/03/2017 06 06 00 PAL(UTC-03.00) Bogotá, Lima, Quén)<br/>23 días para terminar (03/03/2017 06 06 00 PAL(UTC-03.00) Bogotá, Lima, Quén)<br/>23 días para terminar (03/03/2017 06 08 00 PAL(UTC-03.00) Bogotá, Lima, Quén)<br/>23 días para terminar (03/03/2017 06 08 00 PAL(UTC-03.00) Bogotá, Lima, Quén)<br/>23 días para terminar (03/03/2017 06 08 00 PAL(UTC-03.00) Bogotá, Lima, Quén)<br/>23 días para terminar (03/03/2017 06 08 00 PAL(UTC-03.00) Bogotá, Lima, Quén)<br/>23 días para terminar (03/03/2017 06 08 00 PAL(UTC-03.00) Bogotá, Lima, Quén)<br/>23 días para terminar (03/03/2017 06 08 00 PAL(UTC-03.00) Bogotá, Lima, Quén)<br/>23 días para terminar (03/03/2017 06 08 00 PAL(UTC-03.00) Bogotá, Lima, Quén)<br/>23 días para terminar (03/03/2017 06 08 00 PAL(UTC-03.00) Bogotá, Lima, Quén)<br/>23 días para terminar (03/03/2017 06 08 00 PAL(UTC-03.00) Bogotá, Lima, Quén)<br/>23 días para terminar (03/03/2017 06 08 00 PAL(UTC-03.00) Bogotá, Lima, Quén)<br/>23 días para terminar (03/03/2017 06 08 00 PAL(UTC-03.00) Bogotá, Lima, Quén)<br/>24 días de tempo transcurrido (03/03/2017 06 08 00 PAL(UTC-03.00) Bogotá, Lima, Quén)<br/>25 días due terminar (03/03/2017 06 08 00 PAL(UTC-03.00) Bogotá, Lima, Quén)<br/>26 días de terminar (03/03/2017 06 08 00 PAL(UTC-03.00) Bogotá, Lima, Quén)<br/>27 días para terminar (03/03/2017 06 08 00 PAL(UTC-03.00) Bogotá, Lima, Quén)<br/>28 días de terminar (03/03/2017 06 08 00 PAL(UTC-03.00) Bogotá, Lima, Quén)<br/>29 días para terminar (03/03/2017 06 08 00 PAL(U</td><td>Verifique las garantías<br/>solicitadas en el proceso<br/>de contratación (Ej:<br/>Seriedad de la oferta).</td></p<> | Publicación de informe de evaluación de las<br>Oferta<br>Presentación de observaciones al informe de evaluación de las<br>Presentación de observaciones al informe de evaluación de las<br>Aceptación de oferta<br>23 días para terminar (03/03/2017 06 06 00 PAL(UTC-03.00) Bogotá, Lima, Quén)<br>23 días para terminar (03/03/2017 06 06 00 PAL(UTC-03.00) Bogotá, Lima, Quén)<br>23 días para terminar (03/03/2017 06 06 00 PAL(UTC-03.00) Bogotá, Lima, Quén)<br>23 días para terminar (03/03/2017 06 06 00 PAL(UTC-03.00) Bogotá, Lima, Quén)<br>23 días para terminar (03/03/2017 06 06 00 PAL(UTC-03.00) Bogotá, Lima, Quén)<br>23 días para terminar (03/03/2017 06 06 00 PAL(UTC-03.00) Bogotá, Lima, Quén)<br>23 días para terminar (03/03/2017 06 06 00 PAL(UTC-03.00) Bogotá, Lima, Quén)<br>23 días para terminar (03/03/2017 06 08 00 PAL(UTC-03.00) Bogotá, Lima, Quén)<br>23 días para terminar (03/03/2017 06 08 00 PAL(UTC-03.00) Bogotá, Lima, Quén)<br>23 días para terminar (03/03/2017 06 08 00 PAL(UTC-03.00) Bogotá, Lima, Quén)<br>23 días para terminar (03/03/2017 06 08 00 PAL(UTC-03.00) Bogotá, Lima, Quén)<br>23 días para terminar (03/03/2017 06 08 00 PAL(UTC-03.00) Bogotá, Lima, Quén)<br>23 días para terminar (03/03/2017 06 08 00 PAL(UTC-03.00) Bogotá, Lima, Quén)<br>23 días para terminar (03/03/2017 06 08 00 PAL(UTC-03.00) Bogotá, Lima, Quén)<br>23 días para terminar (03/03/2017 06 08 00 PAL(UTC-03.00) Bogotá, Lima, Quén)<br>23 días para terminar (03/03/2017 06 08 00 PAL(UTC-03.00) Bogotá, Lima, Quén)<br>23 días para terminar (03/03/2017 06 08 00 PAL(UTC-03.00) Bogotá, Lima, Quén)<br>23 días para terminar (03/03/2017 06 08 00 PAL(UTC-03.00) Bogotá, Lima, Quén)<br>24 días de tempo transcurrido (03/03/2017 06 08 00 PAL(UTC-03.00) Bogotá, Lima, Quén)<br>25 días due terminar (03/03/2017 06 08 00 PAL(UTC-03.00) Bogotá, Lima, Quén)<br>26 días de terminar (03/03/2017 06 08 00 PAL(UTC-03.00) Bogotá, Lima, Quén)<br>27 días para terminar (03/03/2017 06 08 00 PAL(UTC-03.00) Bogotá, Lima, Quén)<br>28 días de terminar (03/03/2017 06 08 00 PAL(UTC-03.00) Bogotá, Lima, Quén)<br>29 días para terminar (03/03/2017 06 08 00 PAL(U                                                                                       | Verifique las garantías<br>solicitadas en el proceso<br>de contratación (Ej:<br>Seriedad de la oferta). |
| <pre>version version v</pre>                                                                                                    | Publicación del informe de evaluación de las Oferta 23 días para terminar (03/03/2017/06/06/00/P44(UTC-05/08) Bogotá, Lima, Quén) 23 días para terminar (03/03/2017/06/06/00/P44(UTC-05/08) Bogotá, Lima, Quén) 24 días de tempo transcurrido (03/03/2017/06/06/00/P44(UTC-05/08) Bogotá, Lima, Quén) 26 día/Para terminar (03/03/2017/06/06/00/P44(UTC-05/08) Bogotá, Lima, Quén) 26 día/Para terminar (03/03/2017/06/06/00/P44(UTC-05/08) Bogotá, Lima, Quén) 26 día/Para terminar (03/03/2017/06/06/00/P44(UTC-05/08) Bogotá, Lima, Quén) 26 día/Para terminar (03/03/2017/06/06/                                                                                                    | Verifique las garantías<br>solicitadas en el proceso<br>de contratación (Ej:<br>Seriedad de la oferta). |
| V MARK V MARK <p< td=""><td>Publicación del informe de evaluación de las Oferta<br/>Presentación de biservaciones al informe de evaluación de las<br/>Presentación de observaciones al informe de evaluación de las<br/>Presentación de observaciones al informe de evaluación de las<br/>Aceptación de oferta 23 días para terminar (03/03/2017/ 06/06/07/E4/UTC-05/08/Bogetá, Lima, Quén)<br/>23 días para terminar (03/03/2017/ 06/06/07/E4/UTC-05/08/Bogetá, Lima, Quén)<br/>23 días para terminar (03/03/2017/ 06/06/07/E4/UTC-05/08/Bogetá, Lima, Quén)<br/>23 días para terminar (03/03/2017/06/06/07/E4/UTC-05/08/Bogetá, Lima, Quén)<br/>23 días para terminar (03/03/2017/06/06/08/D4/UTC-05/08/Bogetá, Lima, Quén)<br/>23 días para terminar (03/03/2017/06/08/08/D4/UTC-05/08/Bogetá, Lima, Quén)<br/>23 días para terminar (03/03/2017/06/08/08/D4/UTC-05/08/Bogetá, Lima, Quén)<br/>23 días para terminar (03/03/2017/06/08/08/D4/UTC-05/08/Bogetá, Lima, Quén)<br/>23 días para terminar (03/03/2017/06/08/D4/UTC-05/08/Bogetá, Lima, Quén)<br/>23 días para terminar (03/03/2017/06/08/D4/UTC-05/08/Bogetá, Lima, Quén)<br/>23 días para terminar (03/03/2017/06/08/D4/UTC-05/08/Bogetá, Lima, Quén)<br/>23 días para terminar (03/03/2017/06/08/D4/UTC-05/08/Bogetá, Lima, Quén)<br/>23 días para terminar (03/03/2017/06/08/D4/UTC-05/08/Bogetá, Lima, Quén)<br/>23 días para terminar (03/03/2017/06/08/D4/UTC-05/08/Bogetá, Lima, Quén)<br/>23 días para terminar (03/03/2017/06/08/D4/UTC-05/08/Bogetá, Lima, Quén)<br/>23 días para terminar (03/03/2017/06/08/D4/UTC-05/08/Bogetá, Lima, Quén)<br/>24 días de tempo transcurrido (13/01/2017/03/08/D4/UTC-05/08/Bogetá, Lima, Quén)<br/>25 días valor del 10/Fech de vigencia (desde) 4 días de tempo transcurrido (03/02/2017 I2/00/00 PM/(UTC-05/08/Bogetá, Lima, Quén)<br/>24 de vigencia (hasta) 30/12/2017/12/00/00 PM/(UTC-05/08/Bogetá, Lima, Quén)<br/>25 de vigencia (hasta) 30/12/2017/12/00/00 PM/(UTC-05/08/Bogetá, Lima, Quén)<br/>26 de vigencia (hasta) 30/12/2017/12/00/00 PM/(UTC-05/08/Bogetá, Lima, Quén)<br/>27 de vigencia (hasta) 30/12/2017/12/00/00 PM/(UTC-05/08/Bogetá, Lima, Quén)<br/>28 días de tempo tera</td><td>Verifique las garantías<br/>solicitadas en el proceso<br/>de contratación (Ej:<br/>Seriedad de la oferta).</td></p<>                                                        | Publicación del informe de evaluación de las Oferta<br>Presentación de biservaciones al informe de evaluación de las<br>Presentación de observaciones al informe de evaluación de las<br>Presentación de observaciones al informe de evaluación de las<br>Aceptación de oferta 23 días para terminar (03/03/2017/ 06/06/07/E4/UTC-05/08/Bogetá, Lima, Quén)<br>23 días para terminar (03/03/2017/ 06/06/07/E4/UTC-05/08/Bogetá, Lima, Quén)<br>23 días para terminar (03/03/2017/ 06/06/07/E4/UTC-05/08/Bogetá, Lima, Quén)<br>23 días para terminar (03/03/2017/06/06/07/E4/UTC-05/08/Bogetá, Lima, Quén)<br>23 días para terminar (03/03/2017/06/06/08/D4/UTC-05/08/Bogetá, Lima, Quén)<br>23 días para terminar (03/03/2017/06/08/08/D4/UTC-05/08/Bogetá, Lima, Quén)<br>23 días para terminar (03/03/2017/06/08/08/D4/UTC-05/08/Bogetá, Lima, Quén)<br>23 días para terminar (03/03/2017/06/08/08/D4/UTC-05/08/Bogetá, Lima, Quén)<br>23 días para terminar (03/03/2017/06/08/D4/UTC-05/08/Bogetá, Lima, Quén)<br>23 días para terminar (03/03/2017/06/08/D4/UTC-05/08/Bogetá, Lima, Quén)<br>23 días para terminar (03/03/2017/06/08/D4/UTC-05/08/Bogetá, Lima, Quén)<br>23 días para terminar (03/03/2017/06/08/D4/UTC-05/08/Bogetá, Lima, Quén)<br>23 días para terminar (03/03/2017/06/08/D4/UTC-05/08/Bogetá, Lima, Quén)<br>23 días para terminar (03/03/2017/06/08/D4/UTC-05/08/Bogetá, Lima, Quén)<br>23 días para terminar (03/03/2017/06/08/D4/UTC-05/08/Bogetá, Lima, Quén)<br>23 días para terminar (03/03/2017/06/08/D4/UTC-05/08/Bogetá, Lima, Quén)<br>24 días de tempo transcurrido (13/01/2017/03/08/D4/UTC-05/08/Bogetá, Lima, Quén)<br>25 días valor del 10/Fech de vigencia (desde) 4 días de tempo transcurrido (03/02/2017 I2/00/00 PM/(UTC-05/08/Bogetá, Lima, Quén)<br>24 de vigencia (hasta) 30/12/2017/12/00/00 PM/(UTC-05/08/Bogetá, Lima, Quén)<br>25 de vigencia (hasta) 30/12/2017/12/00/00 PM/(UTC-05/08/Bogetá, Lima, Quén)<br>26 de vigencia (hasta) 30/12/2017/12/00/00 PM/(UTC-05/08/Bogetá, Lima, Quén)<br>27 de vigencia (hasta) 30/12/2017/12/00/00 PM/(UTC-05/08/Bogetá, Lima, Quén)<br>28 días de tempo tera                                                                                                    | Verifique las garantías<br>solicitadas en el proceso<br>de contratación (Ej:<br>Seriedad de la oferta). |

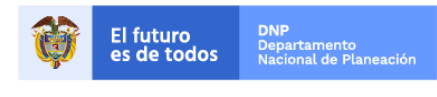

Colombia Compra Eficiente Tel. (+57 1)7956600 • Carrera 7 No. 26 - 20 Piso 17 • Bogotá - Colombia

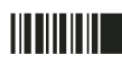

www.colombiacompra.gov.co

| GUÍA I      |               |        |         |  |  |
|-------------|---------------|--------|---------|--|--|
| Código      | CCE-SEC-GI-04 | Página | 8 de 30 |  |  |
| Vigencia    | 07 de         |        |         |  |  |
| Versión No. |               | 01     |         |  |  |

|                                                                                                    | - Repr                                                                                                    | _                                                                                                    | Sarana a R <mark>a</mark><br>Mar<br>Nav             |                            |                                                                               |                                          |                                   |                              |                             |                                 | Verifique                                                                  | los requis                                                                                                  | itos               |
|----------------------------------------------------------------------------------------------------|----------------------------------------------------------------------------------------------------|----------------------------------------------------------------------------------------------------|-----------------------------------------------------|----------------------------|-------------------------------------------------------------------------------|------------------------------------------|-----------------------------------|------------------------------|-----------------------------|---------------------------------|----------------------------------------------------------------------------|----------------------------------------------------------------------------------------------------|--------------------|
| 200.02.20                                                                                                    | Resurces de Informa                                                                                                    | c den dati pe (es                                                                                                    | Cuesti                                              | onari                      | o                                                                             |                                          |                                   |                              |                             |                                 | solicitado                                                                 | s en el Pro                                                                                                 | ceso               |
|                                                                                                    | Since Manager                                                                                                    |                                                                                                    | Resumen                                             |                            |                                                                               |                                          |                                   |                              |                             |                                 | de Contrat                                                                 | tación (Incl<br>mación pai                                                                                  | usive<br>a         |
|                                                                                                    | factor stars                                                                                                    | /-                                                                                                    |                                                     |                            |                                                                               |                                          |                                   |                              |                             |                                 | preser                                                                     | ntar la ofert                                                                                               | a                  |
|                                                                                                    |                                                                                                    | -<br>1917, 2 Million<br>1924                                                                                                    | 1                                                   | Sobre ún                   | ico                                                                           |                                          |                                   |                              |                             |                                 | ecc                                                                        | pnómica).                                                                                                   |                    |
|                                                                                                    | Carlor of Arrist<br>Carlor of Arrist                                                                                                    |                                                                                                    | 1.1                                                 | RE                         | QUISITOS HABILITAN                                                            | IGES                                     |                                   |                              |                             |                                 |                                                                            |                                                                                                    |                    |
|                                                                                                    | L adrice an<br>Crugers                                                                                                    |                                                                                                    | 1.1.1                                               | Adju<br>por l<br>días      | nte certificado de Existe<br>a autoridad competente                           | encia y Represe<br>e, con fecha de       | entación Lega<br>expedición no    | expedido<br>inferior a 3     | D                           | Esta pre<br>expedici            | gunta requiere anexar docume<br>ón no inferior a 30 días. )                | entos (Adjunte certi                                                                                        |                    |
|                                                                                                    | Presente colonizatione de la colonización<br>Colonización de colonización<br>Presentación de la colonización<br>Segunda de la colonización<br>Segunda de la colonización<br>Colonización de la colonización<br>Colonización de la colonización<br>Colonización de la colonización                                                                                                    | A set in a first of the<br>set of the set of the<br>set of the set of the set of the<br>set of the set of the set of the<br>set of the set of the set of the<br>set of the set of the set of the<br>set of the set of the set of the<br>set of the set of the set of the<br>set of the set of the set of the<br>set of the set of the set of the set of the<br>set of the set of the set of the set of the<br>set of the set of the set of the set of the<br>set of the set of the set of the set of the set of the<br>set of the set of the set of the set of the set of the set of the set of the set of the<br>set of t |                                                     | El Pro<br>y Rep<br>días. ' | ponente debe anexar e<br>resentación Legal expe                               | estos document<br>edido por la auto      | os en su ofert<br>oridad compet   | a en la preg<br>ente, con fe | unta 'Adjunt<br>cha de expe | e certificado<br>dición no inf  | de Existencia<br>erior a 30                                                |                                                                                                    |                    |
|                                                                                                    | internet instant<br>Annual instantion<br>I francoistantion or<br>Annual instantion<br>Annual instantion<br>Annual Instantion<br>Configuration francism                                                                                                    | Annos<br>Annos<br>Annos<br>Annos<br>Annos<br>Annos                                                                                                    | 1.1.2                                               | Indio<br>encu<br>para      | ue si la persona jurídic<br>entran incursos en cau<br>contratar con el Estado | a y/o su repres<br>sales de inhabi<br>o. | entante legal s<br>lidad o incomp | e<br>batibilidad             |                             |                                 |                                                                            |                                                                                                    |                    |
| A constant of the second of the second of th |                                                                                                    |                                                                                                    |                                                     |                            |                                                                               |                                          |                                   |                              |                             |                                 |                                                                            |                                                                                                    |                    |
|                                                                                                    | Sector Sector                                                                                                    |                                                                                                    | 1.1.3                                               | Ingre                      | ese el índice de endeud                                                       | lamiento del pro                         | veedor.                           |                              |                             |                                 |                                                                            |                                                                                                    |                    |
|                                                                                                    | Versitätige te constant<br>"Profile faller form<br>second<br>Michael operations<br>(Michael operations)<br>(Michael operations)                                                                                                    |                                                                                                    |                                                     |                            |                                                                               |                                          |                                   |                              |                             |                                 |                                                                            |                                                                                                    |                    |
|                                                                                                    | Might for Sector<br>Sector Processing<br>Califyration Science Process<br>CRU process Forces Process<br>CRU process Forces                                                                                                    | • 171 •                                                                                                    | Docum                                               | nentos                     | 6                                                                             |                                          |                                   |                              |                             |                                 |                                                                            | Volve                                                                                                    | r al principio     |
|                                                                                                    | Anno Anno Anno Anno Anno Anno Anno Anno                                                                                                    | 105                                                                                                    | Documen                                             | tos del                    | Proceso                                                                       |                                          |                                   |                              |                             |                                 |                                                                            |                                                                                                    |                    |
|                                                                                                    | Vote in presentation in the<br>No. of states in sector<br>Concession                                                                                                    | -                                                                                                    |                                                     | Nombre                     |                                                                               |                                          |                                   | Des                          | ripción                     |                                 |                                                                            |                                                                                                    |                    |
|                                                                                                    | Evaluación<br>Nelsita de constato<br>Necessario a constato                                                                                                    |                                                                                                    |                                                     | RESOLUC                    | CIÓN 001.pdf                                                                  |                                          |                                   | RES                          | OLUCIÓN                     | 001.pdf                         |                                                                            | Descarga                                                                                                    | Detalle            |
|                                                                                                    | Lorum<br>1 Diversion                                                                                                    |                                                                                                    |                                                     | ESTUDIO                    | S PREVIOS.docx                                                                |                                          |                                   | EST                          | JDIOS PRI                   | EVIOS.docx                      | κ.                                                                         | Descarga                                                                                                    | Detalle            |
|                                                                                                    | Constantine Da                                                                                                    | e tota                                                                                                    |                                                     | ANEXOS<br>PROCES           | TÉCNICOS DEL SOI<br>D.pdf                                                     | PORTE DEL                                |                                   | ANE<br>PRO                   | XOS TÉCN<br>CESO.pdf        | ICOS DEL                        | SOPORTE DEL                                                                | Descarga                                                                                                    | Detalle            |
|                                                                                                    | The second second secon                                                                                                    |                                                                                                    |                                                     |                            |                                                                               |                                          |                                   |                              |                             |                                 |                                                                            |                                                                                                    |                    |
|                                                                                                    | Res. rec<br>1. Rows to:<br>1. Rows to:<br>1. Rows                                                                                                    | unus<br>Sanis distanciós<br>na sin prantanciós                                                                                                    | datula - segaranan anatori<br>tas banua latan batar | 146.704                    |                                                                               |                                          |                                   |                              | Verifi                      | que los                         | s documentos                                                               |                                                                                                    |                    |
|                                                                                                    |                                                                                                    | Me                                                                                                    | ensajes                                             | públi                      | cos                                                                           |                                          |                                   |                              | Proce                       | eso de                          | Contratación.                                                              | Volve                                                                                                    | r al principio     |
|                                                                                                    | Langever<br>L Company<br>L Company<br>L                                                                                                    | Tip                                                                                                    | 0                                                   |                            | Referencia                                                                    |                                          | Asunto                            |                              |                             | Fecha                           |                                                                            |                                                                                                    |                    |
|                                                                                                    | -                                                                                                    | Not                                                                                                    | ificación                                           |                            | CO1.REQ.5050                                                                  | 99                                       | Publicaci                         | ón modific                   | ación                       | <b>1 día de 1</b><br>08:02:53 P | tiempo transcurrido (22/06/2<br>M(UTC-05:00) Bogotá, Lima, Q               | 2018 Detalle<br>luito)                                                                                      | Detalle            |
|                                                                                                    | Decumentor<br>terrer in a direction<br>terrer in a direction<br>terrer in                                                                                                    | Obs                                                                                                    | servaciones                                         |                            | CO1.MSG.3356                                                                  | 35                                       | Ob: va                            | ciones                       |                             | 1 día de 1<br>07:16:14 P        | tiempo transcurrido (22/06/2<br>M(UTC-05:00) Bogotá, Lima, Q               | 2018 Detalle<br>Juito)                                                                                      |                    |
|                                                                                                    | Encode in a constant<br>in a generalistic serve<br>a constant constant serve<br>Encoderes                                                                                                    | С                                                                                                    | onstanci                                            | as de                      | I SECOP                                                                       |                                          |                                   |                              |                             |                                 |                                                                            | Volve                                                                                                    | r al principio     |
|                                                                                                    | teres to<br>The star                                                                                                    | ID (                                                                                                    | constancia S                                        | ECOP                       | Tipo de documer                                                               | nto Tipo                                 | de evento                         | Re                           | ia docu                     | mento                           | Descripción de docume                                                      | ento Fecha                                                                                                  |                    |
| Zarles Diraces Re                                                                                                    | Renay reveal<br>measure<br>Person<br>Person | CO                                                                                                    | 1.RECEIPT.3                                         | 98833                      | Proceso                                                                       | Public<br>modif                          | ación de<br>cación                | MC-0                         |                             |                                 | Adquisición de certificado<br>digitales con Token                          | s 1 día de<br>tiempo<br>transcurri<br>(22/06/201)<br>08:02:51<br>PM(UTC-<br>05:00)<br>Bogotá, Lin<br>Quito) | Detalle<br>do<br>3 |
|                                                                                                    |                                                                                                    |                                                                                                    |                                                     |                            |                                                                               |                                          |                                   |                              | Ve                          | erifique<br>respue<br>realiz    | e si hay observa<br>estas o notificaci<br>adas al Proceso<br>Contratación. | ciones,<br>iones<br>o de                                                                                    |                    |

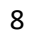

El futuro es de todos DNP Departamento Nacional de Planeación

Colombia Compra Eficiente Tel. (+57 1)7956600 • Carrera 7 No. 26 - 20 Piso 17 • Bogotá - Colombia

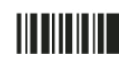

| GUÍA F      | PARA PRESENTAR OFER | TAS EN EL S   | SECOP II |                           |
|-------------|---------------------|---------------|----------|---------------------------|
| Código      | CCE-SEC-GI-04       | Página        | 9 de 30  |                           |
| Vigencia    | 07 de               | septiembre de | 2020     |                           |
| Versión No. |                     | 01            |          | Colombia Compra Eficiente |

### II. Suscribirse a un proceso de contratación

Una vez realice la verificación de las condiciones del Proceso de Contratación, valide el cronograma del proceso y haga clic en "Suscribirme" para poder participar en el Proceso de Contratación.

| Columbia Compre Ificiente                |                                    | Aumentar                                                                       | el contraste 🛃 | UTC -5 22:12:14<br>Rojas Cituentes SAS 👻 |
|------------------------------------------|------------------------------------|--------------------------------------------------------------------------------|----------------|------------------------------------------|
| Búsqueda 🔻 Mis procesos 👻                | Menú 🔻 ir a 🗨                      |                                                                                |                | Buscar 🔍                                 |
| Escritorio -+ Menú -+ Buscar procesos -+ | Pliegos                            |                                                                                |                | ló de námine - 1000/263 - Avourta (9)    |
| 019:13:44                                | Volver                             |                                                                                | Impri          | mir Suscribirme                          |
| DUAS HORUAS MINIS                        | 1. Resumen de información del proc | eso   2. Evaluación   3. Cuestionario   4. Documer<br>7. Constancias del SECOP | nt .           | -                                        |
|                                          | Resumen de informaci               | ón del proceso                                                                 |                | Volver al principio                      |
|                                          | INFORMACIÓN                        |                                                                                |                |                                          |
|                                          | Información                        |                                                                                |                |                                          |
|                                          | Número del proceso                 |                                                                                |                |                                          |
|                                          | Titulo                             |                                                                                |                |                                          |
|                                          | Estado                             | Proceso en evaluación y observaciones                                          |                |                                          |
|                                          | Tipo de proceso                    |                                                                                |                |                                          |
|                                          | Unidad de contratación             | Unidad de Contratación Grupo Contratos                                         |                |                                          |
|                                          | Proceso para celebrar un Acuerdo   | No                                                                             |                |                                          |
|                                          | Marco de Precios                   |                                                                                |                |                                          |

Luego, confirme su suscripción. el comentario sobre la suscripción es opcional. Tenga en cuenta, que la suscripción al Proceso de Contratación no lo obliga a manifestar interés, pero debe suscribirse para generar cualquier acción como Proveedor en el proceso. SECOP II, lo llevará al área de trabajo del Proceso de Contratación.

| ombia Compra Efic | Sente               |           |                     |                                         |     | Aumentar el contraste |     | UTC -5<br>Rojas Cifuent | 22:36:53<br>tes SAS 🔻 |             |
|-------------------|---------------------|-----------|---------------------|-----------------------------------------|-----|-----------------------|-----|-------------------------|-----------------------|-------------|
| squeda 🔻          |                     |           | lr a                | <b>~</b>                                |     |                       |     | Buscar                  |                       | 0           |
| ritorio → Menú    | → Buscar procesos → | Pliegos   |                     |                                         |     |                       |     | Id de página:: 1        | 0004953 Ay            | /uda 🕐      |
| 019               | 13:23               | • Volver  |                     |                                         |     |                       |     |                         | Imprimir              | Suscribirme |
| DIAS              |                     | 1. Resum  | SUSCRIBIR           | SE                                      |     |                       | x   | ación adicional   6.    | Mensajes p            | oúblicos    |
|                   |                     | Resur     | Añadir comentarios: | Inserte su comentario aquí              |     | 1                     |     |                         |                       |             |
|                   |                     |           |                     | Hacer el comentario visible al comprade | lor |                       | _   |                         |                       |             |
|                   |                     | Informaci |                     |                                         | L   | Cancelar Confirm      | nar |                         |                       |             |
|                   |                     |           |                     |                                         |     |                       |     |                         |                       |             |
|                   |                     |           |                     | Titulo EQUIPOS DE TELEFONIA             |     |                       |     |                         |                       |             |
|                   |                     |           |                     | Estado Publicado                        |     |                       |     |                         |                       |             |

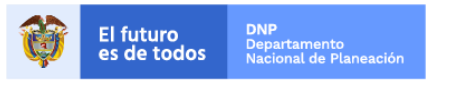

Colombia Compra Eficiente Tel. (+57 1)7956600 • Carrera 7 No. 26 - 20 Piso 17 • Bogotá - Colombia

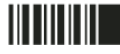

www.colombiacompra.gov.co

| GUÍA F      | PARA PRESENTAR OFER | TAS EN EL S   | SECOP II |                           |
|-------------|---------------------|---------------|----------|---------------------------|
| Código      | CCE-SEC-GI-04       | Página        | 10 de 30 |                           |
| Vigencia    | 07 de               | septiembre de | 2020     |                           |
| Versión No. |                     | 01            |          | Colombia Compra Eficiente |

## III. Crear la oferta

Una vez se suscribe al proceso de contratación de su interés SECOP II habilita el área de trabajo del Proceso de Contratación en donde encontrara diferentes herramientas para participar en el proceso y consultar su avance. Desde allí podrá enviar su oferta asimismo, encontrara un cronómetro en cuenta regresiva que le indica cuánto tiempo tiene para enviar la oferta. Tenga en cuenta que, no podrá enviarla cuando el cronómetro llegue a cero.

Pude verificar nuevamente las condiciones del Proceso de Contratación en la opción de "Pliegos" una vez, verifique esta información para crear una oferta haga clic en "Crear oferta". Asegúrese que está utilizando la cuenta del Proveedor correcto ya que, en caso de Proponente Plural la oferta no será tenida en cuenta por la Entidad Estatal si la presenta desde la cuenta de uno de los integrantes.

| Colonia Competitione                                                                                                    | Aumentar el contr                 | asie 🖾 JARAMILLO ROJAS S 👻                                                                               |
|----------------------------------------------------------------------------------------------------|-----------------------------------|----------------------------------------------------------------------------------------------------|
| Búsqueda 🔻 Mis procesos 🔻 Menú 🔻 🛛 Ir a 🗨                                                                                                    |                                   | Buscar                                                                                                   |
| Escritorio → Oportunidades → Oportunidad                                                                                                    |                                   | ld de página:: 10006289 Ayuda 🕐                                                                          |
| € Volver                                                                                                    |                                   | Opciones 🗸                                                                                               |
| Suscripción/manifestación de interés al proceso confirmada                                                                                                    |                                   |                                                                                                    |
| Proceso: Adquisición de certificados con token - MC-015-2020 (id.CO1.OPDOS.103102)                                                                                                    |                                   | SELECCIÓN 🗷 Suscrito <u>Cambiar</u>                                                                      |
| Adquisición de certificados con toke<br>Unidad de contratación CO I UNIDAD DE CONTRATACIO<br>Código UNPS CC 3233201 - Software de servidor de autoricación<br>Ver Enface                                              |                                   | DIAS HORAS 16                                                                                            |
| Adquisición de certificados con token<br>(Zona horaria (UTC-05:00) Bogotá, Lima, Quito)<br>Fecha de presentación de ofertas 4/09/2020 5:00 PM - Fecha de publicación 3/09/2020 10:32 AM<br>Apertura 4/09/2020 5:01 PM | AGNP CCE - AG<br>CONT<br>COLOMBIA | Comprador:<br>SENCIA NACIONAL DE<br>RATACION PUBLICA -<br>A COMPRA EFICIENTE                             |
| v Fecha de publicación del proceso Presentación de ofertas                                                                                                    | Apertura de ofertas               | Aceptación de ofertas                                                                                    |
| 03/09/2020 04/09/2020                                                                                                    | 04/09/2020                        | 04/09/2020                                                                                               |
| Mis ofertas                                                                                                    |                                   | MENSAJES Crear                                                                                           |
| Todevia no ha comenzado a crear la nterta. Presta empezar cuando desee.                                                                                                    |                                   | Sin mensejes  OBSERVACIONES AL PLIEGO DE Crear  No tene ninguna observación a los documentos del proceso |

SECOP II habilita un formulario dividido en tres secciones: 1. Información general, 2. Cuestionario y 3. Documentos. Toda la información que haga parte de su oferta debe estar incluida en estas secciones. En la primera sección de "Información general" debe ingresar un nombre para su oferta. Tenga en cuenta, que con este nombre será identificada su oferta en el proceso de contratación.

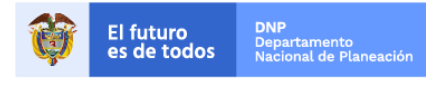

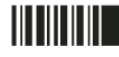

| GUÍA F      | PARA PRESENTAR OFER | TAS EN EL S   | SECOP II |                           |
|-------------|---------------------|---------------|----------|---------------------------|
| Código      | CCE-SEC-GI-04       | Página        | 11 de 30 |                           |
| Vigencia    | 07 de               | septiembre de | 2020     |                           |
| Versión No. |                     | 01            |          | Colombia Compra Eficiente |

| Colombia Compra Eficiente                                                                                                    |                                                                                                    |                                 | Aumentar el contraste 🖂                         | UTC -5 11:07:42<br>JARAMILLO ROJAS S 🗸  |
|----------------------------------------------------------------------------------------------------|----------------------------------------------------------------------------------------------------|---------------------------------|-------------------------------------------------|-----------------------------------------|
| Búsqueda 🔻 Mis procesos 🔻 M                                                                                                    | lenú 🔻 🛛 Ir a 🗨                                                                                                    |                                 |                                                 | Buscar 🔍                                |
| With processes       Main of concessions       Main of concessions       Main of concessions       Concessions       Concessions |                                                                                                    | ld de página:: 10003875 Ayuda 🕐 |                                                 |                                         |
| OFERTA EN EDICIÓN<br>MC-015-2020 Control                                                                                                    | erta creada con el ID: CO1.RPL.57                                                                                                    | 7507                            |                                                 |                                         |
| ken<br>Mínima cuantía                                                                                                    | Version Constrained on the first of the first of the f | Finalizar oferta Guardar >      |                                                 |                                         |
| AGNP CCE - AGENCIA NACION<br>AL DE CONTRATACION PUBLI<br>CA - COLOMBIA COMPRA EFIC                                                                                                    | FORMACIÓN                                                                                                    |                                 |                                                 |                                         |
| Información general                                                                                                    | ción general                                                                                                    |                                 |                                                 |                                         |
| 2 Cuestionario     3 Documentos     Proveed                                                                                                    | Nombre de la oferta OFE                                                                                                    | ERTA_MC-15-2020                 | )                                               | ź                                       |
|                                                                                                    | ARAMILLO ROJAS S.A.S<br>COLOMBIA, Bogotá<br>Número de documento 900635852                                                                                                    |                                 |                                                 |                                         |
| C Volver                                                                                                    |                                                                                                    |                                 |                                                 | Finalizar oferta Guardar >              |
| © VORTAL 2019 Términos de uso Política de pri                                                                                                    | ivacidad Normativa Ayuda español (Colombia) 🗸                                                                                                    |                                 | 018000-52-0808 www.colombiacompra.gov.co/soport | e Lunes a Viernes 7:00 a.m. a 7:00 p.m. |

En la segunda sección de "Cuestionario" puede consultar los requisitos que la Entidad Estatal solicito en el Proceso de Contratación en esta sección debe incluir la información solicitada que no sea de tipo anexo, este tipo de requisitos los encontrara identificados con un signo de admiración en color amarillo y debe anexarlos en la tercera sección de "Documentos".

| Colombia Compra Eficiente                                      |                                                                              |                                                                  | Aumentar el contraste                              |
|----------------------------------------------------------------|------------------------------------------------------------------------------|------------------------------------------------------------------|----------------------------------------------------|
| Búsqueda 🔻 Mis procesos                                        | 🕶 Menú 🕶 Ira 🗨                                                               |                                                                  | Buscar 🔍                                           |
| Escritorio -+ Oportunidades -+ Oportunid                       | ad -→ Oferta en edición                                                      |                                                                  | ld de página:: 10003875 Ayuda 🕐                    |
| OFERTA EN EDICIÓN<br>MC-015-2020                               | Volver                                                                       |                                                                  | Finalizar oferta Guardar < >                       |
| Adquisición de certificados con to<br>ken                      | /er resumen   Editar                                                         |                                                                  |                                                    |
| Mínima cuantía<br>AGNP CCE - AGENCIA NACION                    | ⊞ ⊟                                                                          |                                                                  |                                                    |
| AL DE CONTRATACION PUBLI<br>CA - COLOMBIA COMPRA EFIC<br>IENTE | 1 E REQUISITOS HABILITANTES                                                  |                                                                  |                                                    |
| 1 Información general                                          | 1.1 Adjunte certificado de existencia y representación le                    | gal Esta pregunta requiere anexar documentos (Adjunte            | certificado de existencia y representación legal ) |
| 2 Cuestionario                                                 | El Proponente debe anexar estos documentos en su ofer                        | ta en la pregunta 'Adjunte certificado de existencia y           |                                                    |
| 3 Documentos                                                   | 1.2 Esta incurso en alguna causal de inhabilidad e inc                       | ompatibilidad? Esta pregunta requiere anexar documentos (Adjunte | certificado de antecedentes)                       |
| 001 05 39                                                      | U I                                                                          |                                                                  |                                                    |
| DÍAS HORAS MINUT                                               | O Sí 	● No                                                                   |                                                                  |                                                    |
|                                                                | 2 E REQUISITOS TECNICOS                                                      |                                                                  |                                                    |
|                                                                | 2.1 • Relacione cuantos años tiene de experiencia para e objeto contractual. | l oc. Esta pregunta requiere anexar documentos (Adjunte          | certificados de experiencia. )                     |
|                                                                | 5                                                                            | ) (arifimus ai daha dar                                          |                                                    |
|                                                                |                                                                              | verifique si debe dar                                            |                                                    |
|                                                                |                                                                              | respuesta a requisitos que no                                    |                                                    |
|                                                                |                                                                              | sean de tipo anexo.                                              |                                                    |

En todos los Procesos de Contratación gestionados por SECOP II como parte de la sección de "Cuestionario" se debe incluir la oferta económica. Esta información la encuentra requerida en preguntas de tipo "Listas de precios" que son tablas con las descripciones, cantidades y precios unitarios estimados de los bienes y servicios que la Entidad Estatal va a adquirir en el Proceso de Contratación.

En esta pregunta tipo de "Lista de precios", la Entidad Estatal le indica como debe presentar su oferta económica. Revise cuidadosamente esta información, ya que en el SECOP II el valor del contrato queda determinado por el valor que indique el Proveedor Adjudicatario en esta "Lista de Precios". 11

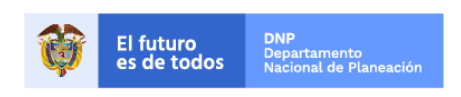

Colombia Compra Eficiente Tel. (+57 1)7956600 • Carrera 7 No. 26 - 20 Piso 17 • Bogotá - Colombia

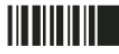

| GUÍA F      | PARA PRESENTAR OFER | TAS EN EL S   | SECOP II |                           |
|-------------|---------------------|---------------|----------|---------------------------|
| Código      | CCE-SEC-GI-04       | Página        | 12 de 30 |                           |
| Vigencia    | 07 de               | septiembre de | 2020     |                           |
| Versión No. |                     | 01            |          | Colombia Compra Eficiente |

Por lo cual, diligenciar esta información correctamente es fundamental. Para incluir la oferta económica, ingrese en el campo "Precio unitario" el valor que va a ofrecer a la Entidad Estatal. SECOP II, genera el valor total de su oferta, este será el precio unitario que ofrezca por las cantidades requeridas por la Entidad Estatal.

| 1 | = 0      | FERTA ECON                                                                 | OMICA         |                                                    |                                      |                                 |                            |                                                                 |  |
|---|----------|----------------------------------------------------------------------------|---------------|----------------------------------------------------|--------------------------------------|---------------------------------|----------------------------|-----------------------------------------------------------------|--|
|   | и 🧕      | Ingrese el valor total de su oferta según el Formato N°1. Ofe<br>economica |               | to N°1. Oferta                                     | intidad Estatal<br>nentos (Adjunte F | Formato Nº1. Oferta económica ) | Borrar artículo Opciones 🕶 |                                                                 |  |
|   | $\Theta$ | econo                                                                      | omica.        |                                                    |                                      |                                 |                            | Incluya el precio como lo indique<br>la Entidad Estatal<br>0.00 |  |
|   |          | Ref. Articulo                                                              | Código UNSPSC | Descripción                                        | Cantida                              | d Unidad                        | Precio unitario estimado   | Precio unitario Incluya el precio como lo indique               |  |
|   | •        | 1                                                                          | 43233201      | Adquisición de certificados digitales con<br>token | 1,0                                  | D UN                            | 65.000.000,00              | 63.000.000,00                                                   |  |

Tenga en cuenta que, debe diligenciar esta información de acuerdo con las indicaciones dadas por la Entidad Estatal. La entidad puede solicitar información adicional dentro de la oferta económica, por lo que debe validar si es preciso anexar un formato adicional.

En caso de que la entidad solicite un anexo de oferta económica, usted debe diligenciarlo teniendo en cuenta las especificaciones dadas por la misma. Tenga en cuenta que la información relacionada en el anexo y en la pregunta tipo "Lista de precios" del SECOP II debe coincidir. En caso de que exista alguna diferencia entre los documentos anexos de la oferta y el valor indicado en los formularios del SECOP II, la Entidad Estatal para le evaluación y selección debe tener en cuenta el valor indicado en la plataforma.

**NOTA:** La Entidad Estatal puede configurar más de un artículo por lo cual, tenga en cuenta que SECOP II, genera el valor total, este será el precio unitario por las cantidades requeridas.

| =     | Lote 1       | PROPU    | IESTA ECONOMICA LOTE 1        |                        |                 |                            |               |                                              |            |
|-------|--------------|----------|-------------------------------|------------------------|-----------------|----------------------------|---------------|----------------------------------------------|------------|
| 2.1 # | Lote 1       | DIL      | GENCIAR VALOR DEL PRESUPUESTO | Incluya el precio como | lo indique la l | Entidad Estatal            |               | Borrar artículo                              | Opciones 🗸 |
| 2.2 = | Lote 1       | LIST     | TA DE ARTICULOS IVA INCLUIDO  | Incluya el precio como | lo indique la l | Entidad Estatal            |               | Borrar artículo                              | Opciones 🗸 |
|       |              |          |                               |                        |                 |                            |               |                                              |            |
|       | Nor. Arabaro |          |                               | Contractor             |                 | - 10010 GMILLING GGAMILEGO | - roos on and | precio como lo indique la<br>Entidad Estatal |            |
|       | • 1          | 10101500 | CAJA RESMA RAPEL              | 1,00                   | UN              | 1.500.000,00               |               |                                              |            |
|       | • 2          | 10101500 | CAJA DE LAPICEROS             | 1,00                   | UN              | 2.300.000,00               |               |                                              |            |
|       | • 3          | 10101500 | CAJA DE CORRECTORES           | 5,00                   | UN              | 400.000,00                 |               |                                              |            |
|       | • 4          | 10101500 | CAJA DE CD                    | 6,00                   | UN              | 50.000,00                  |               |                                              |            |
|       | • 5          | 10101500 | RESMAS TAMAÑO CARTA           | 7,00                   | UN              | 25.000,00                  |               |                                              |            |

De igual forma, si la Entidad configuro más de 20 artículos en la sección de oferta económica, usted puede descargar la plantilla de Excel generada por SECOP II con esa información para relacionar esta información de forma masiva. Para ello, haga clic en "Opciones", seleccione "Exportar desde Excel", SECOP II descarga a su computador la plantilla de la "Lista de precios". Tenga en cuenta que, esta plantilla es generada por la plataforma usted no puede cargar en esta sección documentos externos.

Use la plantilla para diligenciar la información de los bienes o servicios que va a ofertar a la Entidad. Tenga en cuenta que el campo "Nivel" debe permanecer en cero y que no debe modificar la plantilla del Excel incluyendo columnas o fórmulas. Guarde el formato en su computador y nuevamente desde la pregunta lista de precios haga clic en "Opciones", y elija "Importar Excel". Busque la plantilla en su computador, haga clic en "Anexar" y por último en "Cerrar". SECOP II carga a la pregunta tipo "Lista de precio" la información de cada bien o servicio incluido en la plantilla.

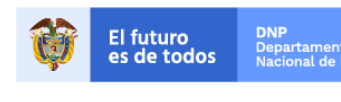

12

Colombia Compra Eficiente Tel. (+57 1)7956600 • Carrera 7 No. 26 - 20 Piso 17 • Bogotá - Colombia

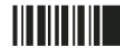

| GUÍA I      |               |                          |          |                           |  |  |  |
|-------------|---------------|--------------------------|----------|---------------------------|--|--|--|
| Código      | CCE-SEC-GI-04 | Página                   | 13 de 30 |                           |  |  |  |
| Vigencia    | 07 de         | 07 de septiembre de 2020 |          |                           |  |  |  |
| Versión No. |               | 01                       |          | Colombia Compra Eficiente |  |  |  |

| Escritorio → Oportunidades → Oportuni<br>OFERTA EN EDICIÓN<br>MIC-001-2018 WMC<br>ELEMENTOS PAPELERIA<br>Minima cuantía<br>FONDOS DE SERVICIOS EDUC | Oferta en edici     Oferta en edici | El Proponen<br>DOCUMENT                           | e debe anexar estos documentos en su oferta en l<br>OST.                    | a pregunta 'EL PROPONENTE DEBE ANEX | R                                                  |                        |                                         | ld de pägina:: 1000<br>Finalizar oferta Validar y actual                              | 3875 Ayuda (?<br>lizar < > |
|----------------------------------------------------------------------------------------------------|-------------------------------------|---------------------------------------------------|-----------------------------------------------------------------------------|-------------------------------------|----------------------------------------------------|------------------------|-----------------------------------------|---------------------------------------------------------------------------------------|----------------------------|
| 1 Información general                                                                                                    | 2 = Lote1                           | DILIGEN                                           | NAR VALOR DEL PRESUPUESTO                                                   | Incluya el precio corr              | o lo indique la                                    | Entidad Estatal        |                                         | Borrar artículo                                                                       | Opciones 🔻                 |
| 3 Cuestionario<br>4 Documentos                                                                                                    | 2.2 🖬 🕈 Lote 1                      | LISTA DE                                          | ARTICULOS NA INCLUIDO                                                       | Incluya el precio com               | o lo indique la                                    | Entidad Estatal        | Borrar artíc                            | ulo Opcione                                                                           | es 🔻                       |
| NORAE MONE BEO                                                                                                    | Ref. Articulo 1 2 3                 | Codigo UNSPSC<br>10101500<br>10101500<br>10101500 | Descripción<br>CALA RESMA PAPEL<br>CALA DE LAPICEROS<br>CALA DE CORRECTORES | Cantidad<br>1.00<br>1.00<br>5.00    | Unidad<br>UN<br>UN<br>UN                           | Precion<br>Cio I<br>I; | Exportación a e<br>Importar desde       | xcel/ODF<br>excel                                                                     |                            |
|                                                                                                    | • 5<br>3 = Lote 2                   | 10101500<br>PROPUEST/                             | RESMAS TAMAÑO CARTA                                                         | 7,00                                | UN                                                 | 25.000                 | 0.00                                    |                                                                                       |                            |
|                                                                                                    | 3.1 ■ <sup>#</sup> Lote 2           | SUMISTF                                           | O IMPRESORA                                                                 | Incluya el precio com               | Incluya el precio como lo indique la Entidad Estat |                        | d Estatal 8<br>Incluya el precio como i |                                                                                       | Opciones -                 |
|                                                                                                    | Ref. Articulo                       | Código UNSPSC                                     | Descripción                                                                 | Cantidad                            | Unidad                                             | Precio unitario estim  | nado Precio unitario                    | la Entidad Estatal<br>0.00<br>Incluya el precio como lo indique la<br>Entidad Estatal |                            |
| CO1.PIM                                                                                                    | .2530023X                           | lsx ^                                             | SUMINISTRO IMPRESORA                                                        | 1,00                                | UA                                                 | 7.000.000              |                                         | ATOL                                                                                  | strar todo                 |

En la tercera sección de "Documentos" debe anexar los documentos o evidencias solicitadas por la Entidad Estatal. SECOP II habilita una lista con los documentos requeridos por la entidad para anexarlos haga clic en "Anexar documentos".

| Colombia Compra Eficiente                                              |                                                                                                   |                                                             |                         |               |           |       |                                                                                      | Aumentar el contraste                                                       | UTC -5 12:14:40                 |
|------------------------------------------------------------------------|---------------------------------------------------------------------------------------------------|-------------------------------------------------------------|-------------------------|---------------|-----------|-------|--------------------------------------------------------------------------------------|-----------------------------------------------------------------------------|---------------------------------|
| Búsqueda 🔻 Mis procesos                                                | 🔻 Menú 🔻                                                                                          | lr a                                                        | -                       |               |           |       |                                                                                      |                                                                             | Buscar 🔍                        |
| Escritorio> Oportunidades> Oportun                                     | <sub>idad</sub> → Oferta en e                                                                     | dición                                                      |                         |               |           |       |                                                                                      |                                                                             | ld de página:: 10003875 Ayuda 🕐 |
| OFERTA EN EDICIÓN<br>MC-015-2020<br>Adquisición de certificados con to | Volver                                                                                            |                                                             |                         |               |           |       |                                                                                      |                                                                             | Finalizar oferta Guardar <      |
| ken<br>Mínima cuantía<br>AGNP CCE - AGENCIA NACION                     | Anexos solicitados                                                                                | Documento                                                   | Nombre del<br>documento | Detalle       | Confidenc | ial   |                                                                                      |                                                                             |                                 |
| CA - COLOMBIA COMPRA EFIC<br>IENTE                                     | <ul> <li>Adjunte certificado<br/>de existencia y<br/>representación<br/>legal</li> </ul>          | Adjunte<br>certificado de<br>existencia y<br>representación | Sin documento           |               |           |       |                                                                                      | Anexar docum                                                                | entos 🔻                         |
| 2 Cuestionario                                                         | Ingrese el valor<br>total de su oferta<br>según el Formato<br>N*1. Oferta<br>economica            | Adjunte Formato<br>N°1. Oferta<br>económica                 | Sin documento           |               |           |       |                                                                                      | O Buscar en                                                                 | biblioteca de documentos        |
| 3 Documentos                                                           | ¿Esta incurso en<br>alguna causal de<br>inhabilidad e<br>incompatibilidad?                        | Adjunte<br>certificado de<br>antecedentes                   | Sin documento           |               |           |       |                                                                                      | Anexar nu                                                                   | evo documento                   |
|                                                                        | Relacione cuantos<br>años tiene de<br>experiencia para e<br>desarrollo del<br>objeto contractual. | Adjunte<br>certificados de<br>l experiencia.                | Sin documento           |               |           |       |                                                                                      | Ar                                                                          | exar documentos 🔻               |
|                                                                        | Garantías                                                                                         |                                                             | Nombre del              | Detalle       | Garantía  | Valor | Válido ha                                                                            | asta                                                                        |                                 |
|                                                                        | Seriedad de la ofe                                                                                | ta                                                          | Sin documento           |               |           |       |                                                                                      |                                                                             | Anexar documentos 💌             |
|                                                                        | Otros Anexos: Anexar<br>Puede añadir otros doc                                                    | documento 🕶                                                 | an sido solicitados po  | or el Entidad | Estatal   |       |                                                                                      |                                                                             |                                 |
|                                                                        |                                                                                                   |                                                             |                         |               |           |       | Diligencie la info<br>garantía de "S<br>oferta" y anexe<br>(Si esta fue reo<br>Entid | ormación de la<br>reriedad de la<br>el documento<br>querida por la<br>lad). |                                 |

En la ventana emergente, haga clic en "Buscar Documentos". Ubique el documento en su computador y selecciónelo. SECOP II le permite cargar todo tipo de documentos excepto-ejecutables (.rar, .bmp, .emf, .eml, .gif, .gsheet, .gz, .isz, .jpe, .oxps, .p7z, .ppsx, .ppt, .bat, .odt, .dll, .exe, .dot, .pptx, .psd, .rtf, .thmx, .txt, .xlsb, .xlsb, .jar, .bat, .gif).

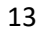

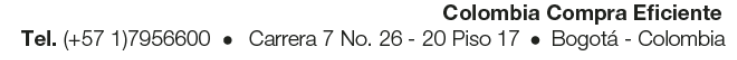

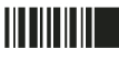

El futuro es de todos DNF

www.colombiacompra.gov.co

| GUÍA I      |               |                          |          |                           |  |  |  |
|-------------|---------------|--------------------------|----------|---------------------------|--|--|--|
| Código      | CCE-SEC-GI-04 | Página                   | 14 de 30 |                           |  |  |  |
| Vigencia    | 07 de         | 07 de septiembre de 2020 |          |                           |  |  |  |
| Versión No. |               | 01                       |          | Colombia Compra Eficiente |  |  |  |

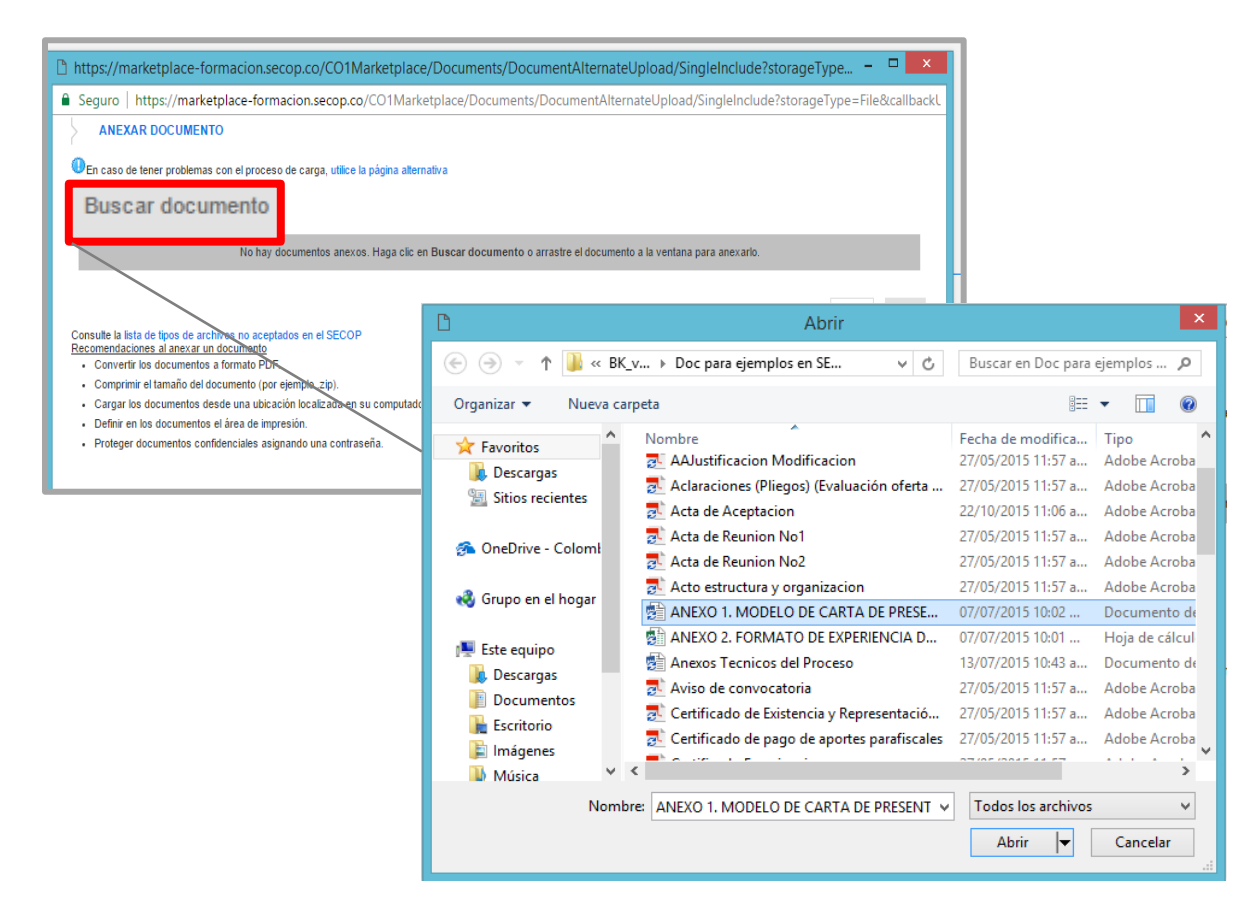

Luego haga clic en "Anexar" y "Cerrar".

| https://marketplace-formacion.secop.co/CO1M                                                                                                    | arketplace/Documents/DocumentAlternateUpl                                | load/SingleInclude?storageTyp — 🗖 🗾             |
|----------------------------------------------------------------------------------------------------|--------------------------------------------------------------------------|-------------------------------------------------|
| Es seguro   https://marketplace-formacion.secop.                                                                                                    | co/CO1Marketplace/Documents/DocumentAlterna                              | ateUpload/SingleInclude?storageType=File&call Q |
| ANEXAR DOCUMENTO                                                                                                    |                                                                          |                                                 |
| DEn caso de tener problemas con el proceso de carga, utilice la página alternativa                                                                                                    | a                                                                        |                                                 |
| Para anexar un documen<br>Buscar documento                                                                                                    | nto puede hacer clic en "Buscar documento" o arrestrar y soltar el docum | iento en esta página                            |
| Archivo                                                                                                    | Descripción                                                              | Progreso                                        |
| RUP.pdf                                                                                                    | RUP.pdf                                                                  | DOCUMENTO ANEXO                                 |
| Consulte la lista de Spoe de archivos no aciptados en el SECOP<br>Recomendaciones al anexar un documento<br>o conventi los documentos a formale PDP<br>- convente el tumaño de de comendo (nos esensis tra)                 |                                                                          | Anexar Cerrar                                   |
| <ul> <li>Cargar los documentos desde una luicación los lizada en su computador, en</li> <li>Definir en los documentos el área de impresión</li> <li>Proteger documentos confidenciales asignando una contraseña.</li> </ul> | caso contrario el tiempo de carga puede ser superior al normal.          |                                                 |

Repita el procedimiento para anexar todos los documentos requeridos por la Entidad Estatal. Tenga en cuenta que puede solicitar confidencialidad sobre algún documento, la Entidad debe comprobar su contenido y seleccionar si acepta o no la solicitud. De igual forma, si no hace la solicitud sobre algún documento la Entidad puede marcarlo como confidencial, si así lo considera. Los documentos

14

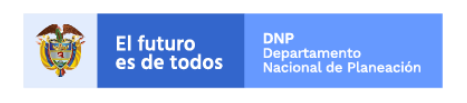

Colombia Compra Eficiente Tel. (+57 1)7956600 • Carrera 7 No. 26 - 20 Piso 17 • Bogotá - Colombia

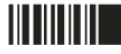

www.colombiacompra.gov.co

| GUÍA I      |               |                          |          |                           |  |  |
|-------------|---------------|--------------------------|----------|---------------------------|--|--|
| Código      | CCE-SEC-GI-04 | Página                   | 15 de 30 |                           |  |  |
| Vigencia    | 07 de         | 07 de septiembre de 2020 |          |                           |  |  |
| Versión No. |               | 01                       |          | Colombia Compra Eficiente |  |  |

que marque como confidenciales no serán públicos, es decir, solo serán visibles para la Entidad Estatal y el Proveedor.

| Anexos solicitados                                                | Documento                                                            | Nombre del<br>documento | Detalle        | Confidencial |                   |
|-------------------------------------------------------------------|----------------------------------------------------------------------|-------------------------|----------------|--------------|-------------------|
| Adjunte certificado<br>de existencia y<br>representación<br>legal | Adjunte<br>certificado de<br>existencia y<br>representación<br>legal | <u>16. Anexo.pdf</u>    | <u>Detaile</u> |              | Opciones <b>v</b> |

A continuación explicaremos algunas configuraciones adicionales que debe tener en cuenta para crear su oferta en el SECOP II:

#### A. Procesos de contratación con lotes:

Si el Proceso de Contratación se encuentra configurado por lotes (categorías, segmentos, etc.) SECOP II habilitará una sección adicional denominada "Lotes" para que seleccione el lote al cual usted va a presentar su oferta. Puede seleccionar uno o varios lotes. Tenga en cuenta, realizar esta selección para que SECOP II le habilite únicamente los requisitos solicitados por la entidad para ese lote.

| Colombia Compra Eficiente                                            |          | Aumentar el contraste                    |
|----------------------------------------------------------------------|----------|------------------------------------------|
| Búsqueda 🔻 Mis procesos 👻 Menú 👻 Ir a                                | <b>▼</b> | Buscar 🔍                                 |
| Escritorio → Oportunidades → Oportunidad → Oferta en edición         |          | ld de página:: 10003875 Ayuda 🕐          |
| EN EDICIÓN<br>LPO-0010-2020 (Fase de Selecc                          |          | Finalizar ofertaGuardar<                 |
| ADECUACIÓN DE LAS INSTALA<br>CIONES DE LA ENTIDAD ESTAT              |          |                                          |
| AL (Fase de Selección (Presenta<br>ción de ofertas)) 1               | SEDE A   | Presentar oferta en los siguientes lotes |
| Licitacion publica (Obra public<br>a) 2<br>AGNP CCE - AGENCIA NACION | SEDE B   |                                          |
| AL DE CONTRATACION PUBLI<br>CA - COLOMBIA COMPRA EFIC                |          |                                          |
|                                                                      |          |                                          |
| 2 Lotes                                                              |          | 1                                        |
|                                                                      |          |                                          |
| 4 Documentos                                                         |          |                                          |
|                                                                      |          |                                          |
| DIAS HORAS MINUT                                                     |          |                                          |
| DIAS HORAS MINUT                                                     |          |                                          |

Al realizar la selección del lote al que se va a presentar en la sección de "Cuestionario" deberá contestar las preguntas con la información requerida por la entidad para ese lote y la pregunta tipo "Lista de precios" del lote correspondiente. Tenga en cuenta, las indicaciones dadas previamente.

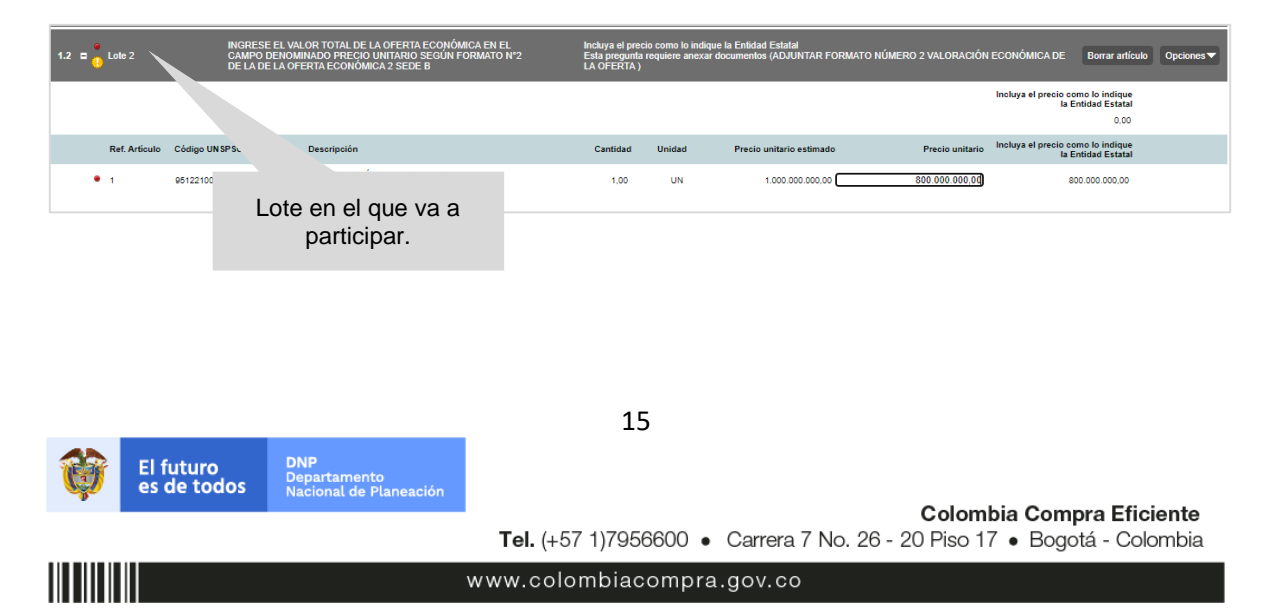

| GUÍA F      | PARA PRESENTAR OFER | TAS EN EL S   | SECOP II |                           |
|-------------|---------------------|---------------|----------|---------------------------|
| Código      | CCE-SEC-GI-04       | Página        | 16 de 30 |                           |
| Vigencia    | 07 de               | septiembre de | 2020     |                           |
| Versión No. |                     | 01            |          | Colombia Compra Eficiente |

#### B. Procesos de contratación con varios sobres:

En los Procesos de Contratación con más de un sobre, de las modalidades como Concursos de Méritos, Licitación Pública (Obra pública), Selección Abreviada Subasta Inversa, etc. Usted debe ingresar la información correspondiente a cada sobre (habilitante, técnico y económico) de forma separada. Para ello en la sección de "Cuestionario" SECOP II identificara los sobre que debe diligenciar como parte de la oferta, haga clic en "Editar" e ingrese la información del sobre correspondiente.

| Colombia Compra Éficiente                                                                                                    |                                                         |                                                   | Aumen                    | tar el contraste                                 | UTC -5 13:06:53<br>JARAMILLO ROJAS S 👻 |
|----------------------------------------------------------------------------------------------------|---------------------------------------------------------|---------------------------------------------------|--------------------------|--------------------------------------------------|----------------------------------------|
| Búsqueda 🔻 Mis procesos 🔻                                                                                                    | Menú 🔻 Ira 🔻                                            |                                                   |                          |                                                  | Buscar                                 |
| Escritorio -+ Oportunidades -+ Oportunidad                                                                                               | -→ Oferta en edición                                    |                                                   |                          |                                                  | ld de página:: 10003875 Ayuda ?        |
| EN EDICIÓN<br>LPO-0010-2020 (Fase de Selecc<br>ión (Presentación de ofertas))<br>ADECUACIÓN DE LAS INSTALA<br>CIONES DE LA ENTIDAD ESTAT | Volver<br>r resumen   Editar                            |                                                   |                          | Fina                                             | lizar oferta Guardar < >               |
| AL (Fase de Selección (Presenta<br>ción de ofertas))<br>Licitación pública (Obra públic<br>a)<br>AGNP CCE - AGENCIA NACION               | Sobre 1 - Habilitante y técnico                         |                                                   | Ехро                     | rtar lista de precios a ex<br>(no apto para impo | Editar                                 |
| AL DE CONTRATACION PUBLI<br>CA - COLOMBIA COMPRA EFIC                                                                                    | Información y documentos incluidos en el sobre 1        |                                                   |                          |                                                  |                                        |
| Información general                                                                                                    |                                                         |                                                   |                          |                                                  | Total preguntas<br>Listo para enviar   |
| 3 Cuestionario                                                                                                    |                                                         | Total preguntas                                   | Listo para enviar        |                                                  | Incompleto                             |
| 4 Documentos                                                                                                    | Común a todos los lotes                                 | 2                                                 | 0                        |                                                  | 2                                      |
|                                                                                                    | SEDE B                                                  | 0                                                 | 0                        |                                                  | 0                                      |
|                                                                                                    | Sobre 2 - Económico                                     | ua las eferentes debasés contestor en el cokre 3  | Exportar                 | lista de precios a excel<br>apto para impo       | ODF (no Editar                         |
|                                                                                                    | En este campo se indica la documentación y requisitos o | de los olerentes deberan contestar en el sobre 2. |                          | 1                                                | Total preguntas                        |
|                                                                                                    |                                                         |                                                   |                          |                                                  | Listo para enviar                      |
|                                                                                                    |                                                         |                                                   |                          | 0                                                | Incompleto                             |
|                                                                                                    |                                                         | Total preguntas                                   | Listo para enviar        |                                                  | Incompleto                             |
|                                                                                                    | Común a todos los lotes                                 | 0                                                 | 0                        |                                                  | 0                                      |
|                                                                                                    | SEDE B                                                  | 1                                                 | 1                        |                                                  | 0                                      |
| •                                                                                                    | Volver                                                  |                                                   |                          | Fina                                             | lizar oferta Guardar < >               |
| VORTAL 2019 Términos de uso Polít                                                                                                    | ica de privacidad Normativa Ayuda español (Colombia) 🗸  |                                                   | 018000-52-0808 www.colom | biacompra.gov.co/soporte                         | Lunes a Viernes 7:00 a.m. a 7:00 p.m.  |

Cuando termine de ingresar la información requerida en el primer sobre, seleccione de la lista desplegable el siguiente sobre para conocer y diligenciar la información requerida por la Entidad Estatal para cada uno de los sobres.

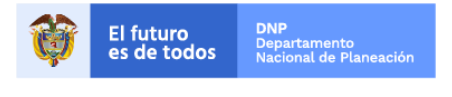

Colombia Compra Eficiente Tel. (+57 1)7956600 • Carrera 7 No. 26 - 20 Piso 17 • Bogotá - Colombia

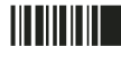

| GUÍA I      |               |                          |          |                           |  |  |  |
|-------------|---------------|--------------------------|----------|---------------------------|--|--|--|
| Código      | CCE-SEC-GI-04 | Página                   | 17 de 30 |                           |  |  |  |
| Vigencia    | 07 de         | 07 de septiembre de 2020 |          |                           |  |  |  |
| Versión No. |               | 01                       |          | Colombia Compra Eficiente |  |  |  |

| Colombia Compra Eficiente                                     |                      |                   |                                                                                                 |                                                     | Aumentar el contraste                                                                       | JARAMILLO                 | -5 13:09:35<br>ROJAS S ▼ |           |
|---------------------------------------------------------------|----------------------|-------------------|-------------------------------------------------------------------------------------------------|-----------------------------------------------------|---------------------------------------------------------------------------------------------|---------------------------|--------------------------|-----------|
| Búsqueda 🔻 Mis procesos                                       | . <b>▼</b> M         | lenú 🔻 🛛 Ir a     | • •                                                                                             |                                                     |                                                                                             | Busca                     | ir                       | Q         |
| Escritorio -+ Oportunidades -+ Oportun                        | <sub>idad</sub> → Of | erta en edició    | ón                                                                                              |                                                     |                                                                                             | ld de página::            | 10003875 Ayu             | ıda (?)   |
| EN EDICIÓN<br>LPO-0010-2020 (Fase de Selecc                   | Volver               | •                 |                                                                                                 |                                                     |                                                                                             | Finalizar oferta          | Guardar <                | >         |
| ión (Presentación de ofertas))<br>ADECUACIÓN DE LAS INSTALA   | Ver resun            | nen   Edi         | itar                                                                                            | Sobre 1 - Habilitante y técr                        | lico                                                                                        |                           |                          | ~         |
| CIONES DE LA ENTIDAD ESTAT<br>AL (Fase de Selección (Presenta | . ∃                  |                   |                                                                                                 | Sobre 1 - Habilitante y técr<br>Sobre 2 - Económico | lico                                                                                        |                           |                          |           |
| ción de ofertas))<br>Licitación pública (Obra públic          | 4 =                  |                   |                                                                                                 | ·                                                   |                                                                                             |                           |                          | _         |
| a)<br>AGNP CCE - AGENCIA NACION                               |                      |                   | REGISTIOS PROETRATES                                                                            |                                                     |                                                                                             |                           |                          |           |
| CA - COLOMBIA COMPRA EFIC                                     | 1.1                  |                   | ADJUNTAR EL CERTIFICADO DE EXISTENCIA<br>REPRESENTACIÓN LEGAL                                   | Ŷ                                                   | Esta pregunta requiere anexar documentos (ADJUNTAR EL<br>EXISTENCIA Y REPRESENTACIÓN LEGAL) | CERTIFICADO DE            |                          |           |
| 1 Información general                                         |                      |                   | El Proponente debe anexar estos documentos en su o<br>EL CERTIFICADO DE EXISTENCIA Y REPRESENTA | ferta en la pregunta 'ADJUNTAR<br>CIÓN LEGAL'.      |                                                                                             |                           |                          |           |
| 2 Lotes                                                       | 1.2                  |                   | INDICAR INDICE DE LIQUIDEZ A CORTE 31 DE<br>2019                                                | DICIEMBRE DE                                        | Esta pregunta requiere anexar documentos (ADJUNTAR CO<br>ACTUALIZADO)                       | PIA DE SU RUP             |                          |           |
| 3 Cuestionario                                                |                      |                   |                                                                                                 |                                                     |                                                                                             |                           |                          |           |
| 4 Documentos                                                  |                      |                   |                                                                                                 |                                                     |                                                                                             |                           |                          |           |
| 001.03.50                                                     |                      |                   |                                                                                                 |                                                     |                                                                                             |                           |                          |           |
| DIAS HORAS MINUT                                              | € Volver             | r                 |                                                                                                 |                                                     |                                                                                             | Finalizar oferta          | Guardar <                | >         |
|                                                               |                      |                   |                                                                                                 |                                                     |                                                                                             |                           |                          |           |
| © VORTAL 2019 Términos de uso P                               | olítica de pr        | ivacidad Normativ | a Ayuda español (Colombia) 🗸                                                                    |                                                     | 018000-52-0808 www.colombiacompra.go                                                        | v.co/soporte Lunes a Vien | nes 7:00 a.m. a 7        | 7:00 p.m. |

Tenga en cuenta, en la sección de "Documentos" anexar la información requerida para por la Entidad en el sobre correspondiente.

| Colombia Compra Eficiente                                                                                                    |                                                             | Aumentar el contraste MUTC - 5 13:18:00                                                |
|----------------------------------------------------------------------------------------------------|-------------------------------------------------------------|----------------------------------------------------------------------------------------|
| Búsqueda 🔻 Mis procesos                                                                                                    | s ▼ Menú ▼ Ir a ▼                                           | Buscar 🔍                                                                               |
| Escritorio> Oportunidades> Oportun                                                                                           | <sub>lidad</sub> → Oferta en edición                        | ld de página:: 10003875 Ayuda 🕐                                                        |
| EN EDICIÓN<br>LPO-0010-2020 (Fase de Selecc                                                                                  | C Volver                                                    | Finalizar oferta Guardar <                                                             |
| ión (Presentación de ofertas))<br>ADECUACIÓN DE LAS INSTALA<br>CIONES DE LA ENTIDAD ESTAT<br>AL (Fase de Selección (Presenta | DOCUMENTOS REQUERIDOS                                       | Estado: Método de oferta                                                               |
| ción de ofertas))<br>Licitación pública (Obra pública<br>a)<br>AGNP CCE - AGENCIA NACIOI<br>AL DE CONTRATACION PUBLI         | SOBRE 1 - HABILITANTE Y TÉCNICO                             | Documentos Envlado0/3 Por anexar3 Más opciones 🗸                                       |
| CA - COLOMBIA COMPRA EFIC                                                                                                    | SOBRE 2 - ECONÓMICO                                         | Documentos Enviado0/2 Por anexar2 Más opciones V                                       |
| 1 Información general<br>2 Lotes<br>3 Cuestionario                                                                           | C Volver                                                    | Finalizar oferfa Guardar <                                                             |
| 4 Documentos                                                                                                    |                                                             |                                                                                        |
| 001:03:41<br>Horas Minut                                                                                                    |                                                             |                                                                                        |
| © VORTAL 2019 Términos de uso                                                                                                | Política de privacidad Normativa Ayuda español (Colombia) 🗸 | 018000-52-0808 www.colombiacompra.gov.co/soporte Lunes a Viernes 7:00 a.m. a 7:00 p.m. |

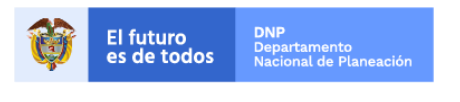

Colombia Compra Eficiente Tel. (+57 1)7956600 • Carrera 7 No. 26 - 20 Piso 17 • Bogotá - Colombia

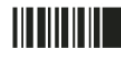

www.colombiacompra.gov.co

| GUÍA I      |               |               |          |                           |
|-------------|---------------|---------------|----------|---------------------------|
| Código      | CCE-SEC-GI-04 | Página        | 18 de 30 |                           |
| Vigencia    | 07 de         | septiembre de | 2020     |                           |
| Versión No. |               | 01            |          | Colombia Compra Eficiente |

| Colombia Compra Eficiente                                                                 |                                                                                                    |                                                                     |                                              | Ł                  | Aumentar el contraste         | UTC -5 13:15:59<br>JARAMILLO ROJAS S 👻 |
|-------------------------------------------------------------------------------------------|----------------------------------------------------------------------------------------------------|---------------------------------------------------------------------|----------------------------------------------|--------------------|-------------------------------|----------------------------------------|
| Búsqueda 🔻 Mis procesos                                                                   | s 🔻 Menú 🔻 Ira                                                                                                    | •                                                                   |                                              |                    |                               | Buscar                                 |
| Escritorio - Oportunidades - Oportun                                                      | <sub>idad</sub> → Oferta en edición                                                                                                    |                                                                     |                                              |                    |                               | ld de página:: 10003875 Ayuda (        |
| EN EDICIÓN<br>LPO-0010-2020 (Fase de Selecc<br>ión (Presentación de ofertas))             | Solution Volver                                                                                                    |                                                                     |                                              |                    |                               | Finalizar oferta Guardar               |
| ADECUACIÓN DE LAS INSTALA<br>CIONES DE LA ENTIDAD ESTAT<br>AL (Fase de Selección (Present | DOCUMENTOS REQUERIDOS                                                                                                    |                                                                     |                                              |                    |                               | Estado: Método de ofert                |
| ción de ofertas))<br>Licitación pública (Obra públic<br>a)<br>AGND CCE - AGENCIA NACIO    | V SOBRE 1 - HABILITANTE Y TÉCH                                                                                                    | NICO                                                                |                                              | ]                  | Documentos Enviado0/3         | Por anexar3 Más opciones 🗸             |
| AL DE CONTRATACIÓN PUBL                                                                   | Comentarios                                                                                                    |                                                                     |                                              |                    |                               |                                        |
| ENTE                                                                                      | Aquí puede agregar comentarios a su oferta.                                                                                                    |                                                                     |                                              |                    |                               |                                        |
| 1 Información general                                                                     |                                                                                                    |                                                                     |                                              |                    |                               | 1                                      |
| 2 Lotes                                                                                   |                                                                                                    |                                                                     |                                              |                    |                               |                                        |
| 2 Cuestionario                                                                            | Anexos solicitados<br>Pregunta Documento                                                                                                    | Nombre del Detalle                                                  | Confidencial                                 |                    |                               |                                        |
| Cuestionano                                                                               | INDICAR INDICE DE ADJUNTAR COPIA                                                                                                    | documento<br>Sin documento                                          |                                              |                    | Anexard                       | ocumentos 🔻                            |
| 4 Documentos                                                                              | 31 DE DICIEMBRE ACTUALIZADO                                                                                                    |                                                                     |                                              |                    | Phickard                      | A                                      |
|                                                                                           | CERTIFICADO DE<br>EXISTENCIA Y<br>REPRESENTACIÓN<br>LEGAL<br>ADJUNTAR EL<br>CERTIFICADO DE<br>EXISTENCIA Y<br>REPRESENTACIÓN<br>LEGAL                                                        | Sin documento                                                       |                                              |                    | Anexar d                      | ocumentos 💌                            |
|                                                                                           | 0 the                                                                                                    |                                                                     |                                              |                    |                               |                                        |
|                                                                                           | Documento                                                                                                    | Nombre del Detalle                                                  | Garantía Valor                               | Válido hasta       |                               |                                        |
|                                                                                           | Seriedad de la oferta                                                                                                    | Sin documento                                                       | #                                            |                    |                               | Anexar documentos                      |
|                                                                                           | Otros Anexos: Anexar documento  Puede añadir otros documentos que no han sid  SOBRE 2 - ECONÓMICO                                                                                            | o solicitados por el Entidad Est                                    | atal                                         | ]                  | Documentos Enviado0/2         | Por anexar2 Más opciones 🗸             |
|                                                                                           | Comentarios                                                                                                    |                                                                     |                                              |                    |                               |                                        |
|                                                                                           | Aqui puede agregar comentarios a su oterta.                                                                                                    |                                                                     |                                              |                    |                               |                                        |
|                                                                                           | Anexos solicitados                                                                                                    |                                                                     |                                              |                    |                               |                                        |
|                                                                                           | Pregunta Do     INGRESE EL VALOR TOTAL DE LA AD.     OFERTA ECONOMICA EN EL VAL     CAMPO DENOMINADO PRECIO OFI     UNITARIO SEGUN FORMATO Nº2     DE LA DE LA OFERTA ECONÓMICA     2 SEDE B | CUMENTO<br>JUNIAR FORMATO NÚMERO<br>LORACIÓN ECONÓMICA DE L<br>ERTA | Nombre del documento<br>2 Sin documento<br>A |                    | Detalle Confide               | Anexar documentos                      |
|                                                                                           | Otros Anexos: <mark>Anexar documento ▼</mark><br>Puede añadir otros documentos que no han sid                                                                                                | o solicitados por el Entidad Est                                    | atal                                         |                    |                               |                                        |
|                                                                                           | C Volver                                                                                                    |                                                                     |                                              |                    |                               | Finalizar oferta Guardar               |
| ODTAL 2010 Términes de una                                                                | Política de privacidad Normativa Avuda espa                                                                                                    | añol (Colombia) 🗸                                                   |                                              | 018000-52-0808 www | .colombiacompra.gov.co/soport | e Lunes a Viernes 7:00 a m a 7:00 p r  |

El SECOP II le permitirá acceder a la Entidad Estatal a la información contenida en cada sobre en los tiempos determinados en el cronograma del Proceso de Contratación.

## IV. Presentar oferta

SECOP II le permite guardar la información de su oferta para ello haga clic en "Validar y actualizar". Puede usar esta opción en cualquier momento del diligenciamiento de su oferta para guardar los cambios y continuar editándola posteriormente.

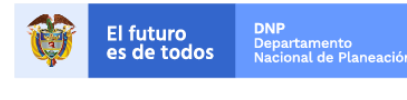

Colombia Compra Eficiente Tel. (+57 1)7956600 • Carrera 7 No. 26 - 20 Piso 17 • Bogotá - Colombia

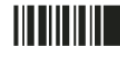

| GUÍA F      |               |               |          |                           |
|-------------|---------------|---------------|----------|---------------------------|
| Código      | CCE-SEC-GI-04 | Página        | 19 de 30 |                           |
| Vigencia    | 07 de         | septiembre de | 2020     |                           |
| Versión No. |               | 01            |          | Colombia Compra Eficiente |

| Colombia Compra Eficiente                                                                                     |                                                                                                    |                                    |                |              |       | Aumentar el contraste   | JARAMI | ITC -5 13:27<br>LO ROJAS S | 49   |
|----------------------------------------------------------------------------------------------------|----------------------------------------------------------------------------------------------------|------------------------------------|----------------|--------------|-------|-------------------------|--------|----------------------------|------|
| Búsqueda 🔻 Mis procesos                                                                                       | ▼ Menú ▼ Ir a                                                                                                    | •                                  |                |              |       |                         | BL     | iscar                      | Q    |
| Escritorio -+ Oportunidades -+ Oportuni                                                                       | <sub>dad</sub> → Oferta en edición                                                                                               |                                    |                |              |       |                         |        |                            |      |
| OFERTA EN EDICIÓN<br>MC-015-2020<br>Adquisición de certificados con to                                        | Volver                                                                                                    |                                    |                |              |       | Finalizar oferta        | Guar   | dar                        | <    |
| Minima cuantia<br>AGNP CCE - AGENCIA NACION<br>AL DE CONTRATACION PUBLI<br>CA - COLOMBIA COMPRA EFIC<br>IENTE | Comentarios<br>Aquí puede agregar comentarios a su oferta.                                                                       |                                    |                |              |       |                         |        | li                         |      |
| 1 Información general                                                                                         | Anexos solicitados                                                                                                    |                                    |                |              |       |                         |        |                            |      |
| T                                                                                                    | Pregunta Documento                                                                                                    | Nombre del documento               | Detalle        | Confidencial |       |                         |        |                            |      |
| 2 Cuestionario                                                                                                | Adjunte certificado de Adjunte certificado<br>existencia y representación legal representación legal                             | de <u>16. Anexo.pdf</u><br>al      | Detalle        | <b>~</b>     |       | Opciones 🔻              |        |                            |      |
| 3 Documentos                                                                                                  | □ Ingrese el valor total de Adjunte Formato N<br>su oferta según el<br>Formato N°1. Oferta<br>economica                          | *1. <u>16. Anexo.pdf</u>           | <u>Detalle</u> |              |       | Opciones 🕶              |        |                            |      |
|                                                                                                    | ¿Esta incurso en alguna Adjunte certificado<br>causal de inhabilidad e antecedentes<br>incomnatibilidad?                         | de <u>16. Anexo.pdf</u>            | Detalle        |              |       | Opciones 🔻              |        |                            |      |
|                                                                                                    | Relacione cuantos años Adjunte certificados<br>tiene de experiencia paraexperiencia.<br>el desarrollo del objeto<br>contractual. | s de <u>16. Anexo.pdf</u>          | <u>Detalle</u> |              |       | Opciones <b>v</b>       |        |                            |      |
|                                                                                                    | Caroptian                                                                                                    |                                    |                |              |       |                         |        |                            |      |
|                                                                                                    | Documento                                                                                                    | Nombre del documento               | Detalle        | Garantía #   | Valor | Válido hasta            |        |                            |      |
|                                                                                                    | Seriedad de la oferta                                                                                                    | 12. Garantia.pdf                   | Detaile        | 09878        |       | 6.000.000 03/11/2020 23 | 59 📑   | Opcion                     | es 🔻 |
|                                                                                                    | Otros Anexos: Anexar documento  Puede añadir otros documentos que no han sido                                                    | solicitados por el Entidad Estatal |                |              |       |                         |        |                            |      |

Una vez termine de diligenciar su oferta, verifique que ha ingresado correctamente toda la información solicitada por la Entidad Estatal. Haga clic en "Finalizar oferta".

| Colombia Compra Eficiente                                                                            |                                                                                               |                                                                |                                |                |              |       | Aumer     | ntar el contraste 🖂 | UTC -5<br>JARAMILLO RO | 13:27:49<br>JAS S 🔻 |
|----------------------------------------------------------------------------------------------------|-----------------------------------------------------------------------------------------------|----------------------------------------------------------------|--------------------------------|----------------|--------------|-------|-----------|---------------------|------------------------|---------------------|
| Búsqueda 🔻 Mis procesos                                                                              | s 🔻 Menú 🔻 🛛 Ir                                                                               | a 🔻                                                            |                                |                |              |       |           |                     | Buscar                 | <b>Q</b>            |
| Escritorio -+ Oportunidades -+ Oportu                                                                | soritorio → Oportunidades → Oportunidad → Oferta en edición                                   |                                                                |                                |                |              |       |           |                     | Id de página:: 10      | 003875 Ayuda 🕐      |
| OFERTA EN EDICIÓN<br>MC-015-2020<br>Adquisición de certificados con to<br>ken                        | Volver     Comentarios                                                                        |                                                                |                                |                |              | -1    | Finalizar | oferta              | Guardar                | <                   |
| Mínima cuantía<br>AGNP CCE - AGENCIA NACION<br>AL DE CONTRATACION PUBLI<br>CA - COLOMBIA COMPRA EFIC | Aquí puede agregar come                                                                       | ntarios a su oferta.                                           |                                |                |              |       |           |                     | 1                      |                     |
| Información general                                                                                  | Anexos solicitados                                                                            | Documento                                                      | Nombre del documento           | Detalle        | Confidencial |       |           |                     |                        |                     |
| 2 Cuestionario                                                                                       | Adjunte certificado de<br>existencia y                                                        | Adjunte certificado de<br>existencia y                         | 16. Anexo.pdf                  | Detalle        |              |       | O         | pciones 🔻           |                        |                     |
| 3 Documentos                                                                                         | Ingrese el valor total de<br>su oferta según el<br>Formato N*1. Oferta                        | Adjunte Formato N°1.<br>Oferta económica                       | 16. Anexo.pdf                  | Detalle        |              |       | စ         | pciones 🔻           |                        |                     |
| DIAS HORAS MINUT                                                                                     | ¿Esta incurso en alguna<br>causal de inhabilidad e                                            | a Adjunte certificado de<br>antecedentes                       | 16. Anexo.pdf                  | Detalle        |              |       | O         | pciones 🔻           |                        |                     |
|                                                                                                    | Relacione cuantos años<br>tiene de experiencia pa<br>el desarrollo del objeto<br>contractual. | <ul> <li>Adjunte certificados de<br/>raexperiencia.</li> </ul> | <u>16. Anexo.pdf</u>           | <u>Detalle</u> |              |       | O         | pciones 🔻           |                        |                     |
|                                                                                                    | Garantías                                                                                     |                                                                |                                |                |              |       |           |                     |                        |                     |
|                                                                                                    | Documento                                                                                     |                                                                | Nombre del documento           | Detalle        | Garantia #   | Valor |           | Válido hasta        |                        |                     |
|                                                                                                    | Seriedad de la oferta                                                                         |                                                                | 12. Garantia.pdf               | Detalle        | 09878        |       | 6.000.000 | 03/11/2020 23:59    | <b></b>                | Opciones 🔻          |
|                                                                                                    | Otros Anexos: Anexar docu<br>Puede añadir otros documer                                       | mento ▼<br>ntos que no han sido solio                          | citados por el Entidad Estatal |                |              |       |           |                     |                        |                     |

Luego haga clic en "Ir a presentar".

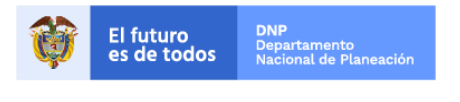

Colombia Compra Eficiente Tel. (+57 1)7956600 • Carrera 7 No. 26 - 20 Piso 17 • Bogotá - Colombia

www.colombiacompra.gov.co

| GUÍA F      |               |               |          |                           |
|-------------|---------------|---------------|----------|---------------------------|
| Código      | CCE-SEC-GI-04 | Página        | 20 de 30 |                           |
| Vigencia    | 07 de         | septiembre de | 2020     |                           |
| Versión No. |               | 01            |          | Colombia Compra Eficiente |

| Colombia Compra Eficiente                                                          |                                                                                                    |                                                                       |                                         |                |              | Aumentar el contraste | UTC -5 13:32<br>JARAMILLO ROJAS S. | 2:10  |
|------------------------------------------------------------------------------------|----------------------------------------------------------------------------------------------------|-----------------------------------------------------------------------|-----------------------------------------|----------------|--------------|-----------------------|------------------------------------|-------|
| Búsqueda 🔻 Mis procesos                                                            | ▼ Menú ▼                                                                                           | lr a                                                                  | •                                       |                |              |                       | Buscar                             | Q     |
| Escritorio> Oportunidades> Oportunid                                               | ad → Oferta en eo                                                                                  | lición                                                                |                                         |                |              |                       |                                    | · · @ |
| OFERTA PENDIENTE POR PRE<br>SENTAR<br>MC.015.2020                                  | Volver                                                                                             |                                                                       |                                         |                | Editar       | Ir a presentar        | Guardar                            | <     |
| Adquisición de certificados con to<br>ken<br>Mínima cuantía                        | DOCUMENTOS REQ                                                                                     | UERIDOS                                                               |                                         | L              | U            |                       | Lataut, metuu                      |       |
| AGNP CCE - AGENCIA NACION<br>AL DE CONTRATACION PUBLI<br>CA - COLOMBIA COMPRA EFIC | 🔻 📔 OFERTA (E                                                                                      | S-CO)                                                                 |                                         |                |              | Documentos Enviados   | /5 Faltan:0 Más opcio              | nes 🗸 |
| IENTE                                                                              | Sin comentarios                                                                                    |                                                                       |                                         |                |              |                       |                                    |       |
| 2 Cuestionario                                                                     | Sobre único                                                                                        |                                                                       | Nombre del documento                    | Detaile        | Confidencial |                       |                                    | _     |
| Decumenter                                                                         | Sobre único                                                                                        |                                                                       | CO1 OTLCNTNR 10040033 CO1 RPL 57507.pdf | Detalle        |              |                       |                                    |       |
| Obcumentos                                                                         | Anexos solicitados                                                                                 |                                                                       |                                         |                |              |                       |                                    |       |
| 001.02.27                                                                          | Pregunta                                                                                           | Documento                                                             | Nombre del documento                    | Detalle        | Confidencial |                       |                                    |       |
|                                                                                    | Adjunte certificado existencia y representación lega                                               | deAdjunte certificado<br>de existencia y<br>l representación<br>legal | 16. Anexo.pdf                           | <u>Detalle</u> |              |                       |                                    |       |
|                                                                                    | Ingrese el valor tota<br>de su oferta según<br>Formato N°1. Oferta<br>economica                    | I Adjunte Formato<br>el N°1. Oferta<br>a económica                    | <u>16. Anexo.pdf</u>                    | Detalle        |              |                       |                                    |       |
|                                                                                    | ¿Esta incurso en<br>alguna causal de<br>inhabilidad e<br>incompatibilidad?                         | Adjunte certificado<br>de antecedentes                                | <u>16. Anexo.pdf</u>                    | Detalle        |              |                       |                                    |       |
|                                                                                    | Relacione cuantos<br>años tiene de<br>experiencia para el<br>desarrollo del objete<br>contractual. | Adjunte certificado<br>de experiencia.                                | s <u>16. Anexo.pdf</u>                  | Detalle        |              |                       |                                    |       |
|                                                                                    |                                                                                                    |                                                                       |                                         |                |              |                       |                                    |       |

Finalmente, verifique el valor total de su oferta, acepte los términos y condiciones de SECOP II y complete el envío de la oferta haciendo clic en "Confirmar".

|                                               | PRESENTA                                            | CIÓN DE OFERTAS                                                                                                    | х                                                   |  |  |  |
|-----------------------------------------------|-----------------------------------------------------|----------------------------------------------------------------------------------------------------|-----------------------------------------------------|--|--|--|
|                                               | Proveedor                                           |                                                                                                    |                                                     |  |  |  |
|                                               |                                                     | JARAMILLO ROJAS S.A.S                                                                                                    | 0 Recomendación (es)                                |  |  |  |
|                                               | Proveedores 🏠                                       | COLOMBIA, Bogolá                                                                                                    | V                                                   |  |  |  |
|                                               | Ofertas prepar                                      | adas para ser enviadas                                                                                                    | Listo para enviar 1   En Edición: 0                 |  |  |  |
|                                               | OFERTA - OFERTA_MC-015-2020                         |                                                                                                    |                                                     |  |  |  |
|                                               | Valor total:63.0                                    | 00.000 COP                                                                                                    | Oferta pendiente por presentar                      |  |  |  |
|                                               | Presentación o                                      | de ofertas<br>rió todos los campos de la oferta solicitados por la Entidad Estatal, incluyendo los del cuestionario.<br>Los documentos requeridos por la Entidad Estatal son incluídos como anexos en su oferta y revise o                                                      | ue sean los documentos correctos                    |  |  |  |
| Puede cons<br>los térm<br>condiciones<br>SECC | sultar <u>aquí</u><br>ninos y<br>de uso de<br>DP II | ue SECOP le permite retirar la oferta y presentar una nueva antes de la fecha límite para su presen<br>el plazo para la presentación de las ofertas, la Entidad Estatal no tiene acceso a la oferta retirada, s<br>resentada.<br>a constancia de todas las ofertas presentadas. | tación.<br>Joamente a la justificación del retiro o |  |  |  |
|                                               | ⊿guna pr                                            | egunta contacte a la Mesa de Servicio del SECOP a través del 018000-520808 o a través del correo                                                                                                    | electrónico soporte@secop.gov.co                    |  |  |  |
|                                               | 🗹 He leído y ac                                     | epto <u>las advertencias</u> para el envío                                                                                                    | Cancelar Confirmar                                  |  |  |  |
|                                               |                                                     |                                                                                                    |                                                     |  |  |  |

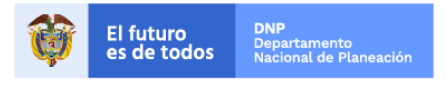

Colombia Compra Eficiente Tel. (+57 1)7956600 • Carrera 7 No. 26 - 20 Piso 17 • Bogotá - Colombia

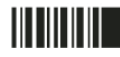

| GUÍA F      |               |                 |          |                           |
|-------------|---------------|-----------------|----------|---------------------------|
| Código      | CCE-SEC-GI-04 | Página          | 21 de 30 |                           |
| Vigencia    | 07 de         | e septiembre de | 2020     |                           |
| Versión No. |               | 01              |          | Colombia Compra Eficiente |

Verifique en el área de trabajo del Proceso que el estado de la oferta sea "Presentada".

| Colombia Compra Eficiente                                                                                                    |                                                       |                  |                        | Aumentar el contras                 | UTC -5                                                                    | j 13:42:29<br>JAS S ▼       |
|----------------------------------------------------------------------------------------------------|-------------------------------------------------------|------------------|------------------------|-------------------------------------|---------------------------------------------------------------------------|-----------------------------|
| Búsqueda ▼ Mis procesos ▼ Menú ▼ Ir a                                                                                                    | <b>~</b>                                              |                  |                        |                                     | Buscar                                                                    | . 🔍                         |
| Escritorio> Oportunidades> Oportunidad                                                                                                    |                                                       |                  |                        |                                     | ld de página:: 10                                                         | 006289 Ayuda 🕐              |
| E Volver                                                                                                    |                                                       |                  |                        |                                     |                                                                           | Opciones 🗸                  |
| Proceso: Adquisición de certificados c<br>Mínima cuantía, con 1 fase(s)                                                                          | on token - MC-015-2020 (ic                            | d.CO1.OPDOS.1031 | 02)                    |                                     | OFERTA PRESENTAD                                                          | 🗚 🕴 Suscrito                |
| Adquisición de certificados con token                                                                                                    | ilegos<br>Inte: Suscrito/Oportunidad de negocio<br>ón |                  |                        |                                     | DIAS H                                                                    | 03:17<br>NINUT              |
| Adquisición de certificados con token                                                                                                    |                                                       |                  |                        |                                     |                                                                           |                             |
| (Zona horatia (UTC-05 00) Bogotá, Lima, Quilo)<br>Fecha de presentación de ofertas 4/09/2020 5 00 PM - Fecha de pu<br>Apertura 4/09/2020 5 01 PM | blicación 3/09/2020 10 32 AM                          |                  |                        | AGNP CCE - AGE<br>CONTR<br>COLOMBIA | Comprador:<br>ENCIA NACIONAL DE<br>LATACION PUBLICA -<br>COMPRA EFICIENTE | Compositores<br>Proveedores |
| Mis ofertas                                                                                                    |                                                       |                  | Lista de ofertas (+) C | rear Opciones V                     | MENSAJES                                                                  | Crear                       |
|                                                                                                    |                                                       |                  |                        |                                     | Sin mensaje                                                               | s                           |
| Referencia Modificar                                                                                                    | Presentada                                            | Estado           |                        | Valor global                        |                                                                           |                             |
| OFERTA_MC-015-2020 3/09/2020 1                                                                                                    | .42 PM 3/09/2020 1.42 PM                              | Presentada       |                        | 63.000.000,00 COP                   | OBSERVACIONES AL PLI<br>CONDICIONES                                       | EGO DE Crear                |
| Contratos                                                                                                    |                                                       |                  |                        | Opciones 🗸                          | No tiene ninguna obser<br>documentos del p                                | vación a los<br>roceso      |
|                                                                                                    | No existen contratos crea                             | dos              |                        |                                     |                                                                           | 5                           |
|                                                                                                    |                                                       |                  |                        |                                     | 2 Donnot the the the                                                      |                             |

## V. Modificar la oferta

Si antes de la fecha límite para presentación de ofertas usted requiere hacer modificaciones a la oferta ya enviada o va a aceptar una modificación u adenda al Proceso de Contratación. Puede realizar los ajustes y enviar una nueva versión a través del SECOP II. La plataforma le pedirá que retire la oferta presentada previamente.

Para ello desde el área de trabajo de proceso en la sección de "Mis ofertas" haga clic en "Opciones" y luego en "Copiar".

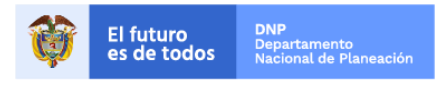

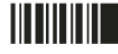

www.colombiacompra.gov.co

|        | GUÍA                                                                                                 | PARA PRESENTA                                                                                             |                          |               |                          |                                                         |                                                          |
|--------|----------------------------------------------------------------------------------------------------|----------------------------------------------------------------------------------------------------|--------------------------|---------------|--------------------------|---------------------------------------------------------|----------------------------------------------------------|
| Código | )                                                                                                    | CCE-SEC-GI-                                                                                               | 04                       | Página        | 22 de 30                 |                                                         |                                                          |
| Vigenc | ia                                                                                                   |                                                                                                    | 07 de se                 | ptiembre de l | 2020                     | I'''                                                    | Iombia Compra Eficient                                   |
| Versió | n <b>No.</b>                                                                                         |                                                                                                    |                          | 01            |                          |                                                         | iombia Compra Liicieni                                   |
|        | Colombia Compra Eficiente                                                                            |                                                                                                    |                          |               |                          | Aumentar el contraste                                   | UTC -5 13:42:29<br>JARAMILLO ROJAS S 🗸                   |
| I      | Búsqueda 👻 Mis procesos                                                                              | ▼ Menú ▼ Ir a                                                                                             | •                        |               |                          |                                                         | Buscar 🔍                                                 |
|        |                                                                                                    | tunidad                                                                                                   |                          |               |                          |                                                         | ld de página:: 10008289 Ayuda 🕐                          |
|        | Volver                                                                                               |                                                                                                    |                          |               |                          |                                                         | Opciones 🗸                                               |
|        | Proceso: Adquisic<br>Mínima cuantía, con 1 fase(s)                                                   | ión de certificados con toke                                                                              | n - MC-015-2020          | (id.CO1.OPDOS | .103102)                 | OFE                                                     | RTA PRESENTADA 💉 Suscrito                                |
|        | Adquisición de certif<br>Unidad de contratación CO   Un<br>Código UNSPSC 43233201 - So<br>Ver Enlace | Ficados con token Pliegos<br>NIDAD DE CONTRATACIÓN Fuente: Suscrit<br>Itware de servidor de autenticación | o/Oportunidad de negocio |               |                          |                                                         | CIAS : 17                                                |
|        | Adquisición de certificados con to                                                                   | ken                                                                                                    |                          |               |                          |                                                         |                                                          |
|        | (Zona horaria (UTC-05:00) Bogot<br>Fecha de presentación de ofertas<br>Apertura 409/2020 5:01 PM     | tá, Lina, Quilto)<br>4/09/2020 5:00 PM - Fecha de publicación 3/(                                         | 99/2020 10:32 AM         |               | A                        | GNP CCE - AGENCIA NA<br>CONTRATACION<br>COLOMBIA COMPRA | Comprador:<br>CIONAL DE<br>PUBLICA -<br>EFICIENTE Rosson |
|        |                                                                                                    |                                                                                                    |                          |               |                          |                                                         |                                                          |
|        | Mis ofertas                                                                                          |                                                                                                    |                          |               | Lista de ofertas 🕀 Crear | Opciones 🗸                                              | MEN SAJ                                                  |
|        | Referencia                                                                                           | Modificar                                                                                                 | Presentada               | Estado        |                          |                                                         |                                                          |
|        | OFERTA_MC-015-2020                                                                                   | 3/09/2020 1:42 PM                                                                                         | 3/09/2020 1:42 PM        | Presentada    | 6                        | Copiar                                                  |                                                          |
|        | Contratos                                                                                            |                                                                                                    |                          |               |                          | Imprimir PDF                                            |                                                          |
|        |                                                                                                    |                                                                                                    | No existen contratos e   | creados       |                          | 🕹 LISTA D                                               | E PROVEEDORES                                            |
|        |                                                                                                    |                                                                                                    |                          |               |                          |                                                         | Sin ofertas                                              |
|        |                                                                                                    |                                                                                                    |                          |               |                          |                                                         |                                                          |

SECOP II le muestra la oferta que ya presentó. Selecciónela y haga clic en "Copiar".

| COPIAR OFERTAS     |                   |            | x               |
|--------------------|-------------------|------------|-----------------|
| Referencia         | Modificar         | Estado     | Valor total     |
| OFERTA_MC-015-2020 | 3/09/2020 1:42 PM | Presentada | 63.000.000 COP  |
|                    |                   |            | Cancelar Copiar |
|                    |                   |            |                 |
|                    |                   |            |                 |
|                    |                   |            |                 |
|                    |                   |            |                 |
|                    |                   |            |                 |

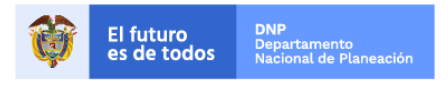

Colombia Compra Eficiente Tel. (+57 1)7956600 • Carrera 7 No. 26 - 20 Piso 17 • Bogotá - Colombia

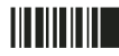

| GUÍA F      |               |        |          |                           |
|-------------|---------------|--------|----------|---------------------------|
| Código      | CCE-SEC-GI-04 | Página | 23 de 30 |                           |
| Vigencia    | 07 de         |        |          |                           |
| Versión No. |               | 01     |          | Colombia Compra Eficiente |

SECOP II le muestra una copia de su oferta en la sección "Mis ofertas" con el estado "Oferta en edición" y la identifica con la palabra "Copia" al final de la referencia. Haga clic en la referencia de la copia para editarla.

| Mis ofertas              |                   |                   |                   | Lista de ofertas 🕒 Crear Opciones 🗸 |
|--------------------------|-------------------|-------------------|-------------------|-------------------------------------|
| Referencia               | Modificar         | Presentada        | Estado            | Valor global                        |
| OFERTA_MC-015-2020 copia | 3/09/2020 1:42 PM | Sin documento     | Oferta en edición | 63.000.000,00 COP                   |
|                          | 3/09/2020 1:42 PM | 3/09/2020 1:42 PM | Presentada        | 63.000.000,00 COP                   |
|                          |                   |                   |                   |                                     |

Modifique la información que requiera para ello siga el procedimiento para crear una oferta explicado en la sección anterior (*III. Crear la oferta*).

En el momento de presentar la oferta SECOP II, le muestra una ventana emergente con la oferta presentada y la oferta que está editando. En la oferta anterior haga clic en la opción de "No presentar" y luego en "Retirar". De lo contrario SECOP II no le permitirá enviar la nueva oferta.

| PRESENTAC                                                                                                    | CIÓN DE OFERTAS                                                                                                    |                                                                                                   | x |  |  |  |  |
|----------------------------------------------------------------------------------------------------|----------------------------------------------------------------------------------------------------|---------------------------------------------------------------------------------------------------|---|--|--|--|--|
| Identifique                                                                                                    | JARAMILLO ROJAS S.A.S                                                                                                    | 0 Recomendación (es)                                                                              |   |  |  |  |  |
| oferta que requiere<br>retirar.                                                                                                    | COLOMBIA, Bogotá                                                                                                    | <b>v</b>                                                                                          |   |  |  |  |  |
| Otc epara                                                                                                    | das para ser enviadas                                                                                                    | Listo para enviar 1   En Edición: 0                                                               | ш |  |  |  |  |
| OFERTA OFERT                                                                                                    | FA_MC-015-2020                                                                                                    | Oferta base                                                                                       | ш |  |  |  |  |
|                                                                                                    |                                                                                                    | No presentar 💌                                                                                    | ш |  |  |  |  |
| Valor total:63.000                                                                                                    | .000 COP                                                                                                    | Pr No presentar                                                                                   | Ш |  |  |  |  |
| OFERTA - OFERTA_MC-015-2020_V2                                                                                                    |                                                                                                    |                                                                                                   |   |  |  |  |  |
|                                                                                                    |                                                                                                    | 🧼 Presentar 🛛 👻                                                                                   | Ш |  |  |  |  |
| Valor total:63.500                                                                                                    | 0.000 COP                                                                                                    | Orena pendiente por presentar                                                                     | ш |  |  |  |  |
| Presentación de<br>Valide que diligenci<br>Revise que todos lo<br>correctos.<br>Tenga en cuenta qu<br>Luego de vencido e<br>retiro o a la nueva o<br>SECOP genera una<br>Si tiene alguna pres<br>electrónico soporte | e ofertas<br>ó todos los campos de la oferta solicitados por la Entidad Estatal, incluyendo los del cuestional<br>os documentos requeridos por la Entidad Estatal son incluidos como anexos en su oferta y revi<br>de SECOP le permite retirar la oferta y presentar una nueva antes de la fecha límite para su pre<br>el plazo para la presentación de las ofertas, la Entidad Estatal no tiene acceso a la oferta retirad<br>oferta presentada.<br>a constancia de todas las ofertas presentadas.<br>gunta contacte a la Mesa de Servicio del SECOP a través del 018000-520808 o a través del co<br>@secop gov.co | rio.<br>se que sean los documentos<br>esentación.<br>da, solamente a la justificación del<br>rreo |   |  |  |  |  |

Acepte términos y condiciones de uso de la plataforma y haga clic en "Confirmar". Tenga en cuenta que, solo puede modificar la oferta antes del vencimiento del plazo para la presentación de ofertas. Adicionalmente, la Entidad Estatal no visualizara estos cambios únicamente, tendrá acceso una vez realice la apertura de las ofertas a la información de la oferta que se encuentra en estado "Presentada".

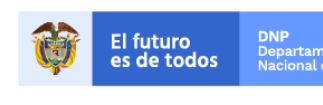

23

Colombia Compra Eficiente Tel. (+57 1)7956600 • Carrera 7 No. 26 - 20 Piso 17 • Bogotá - Colombia

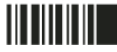

| GUÍA I      |               |        |          |                           |
|-------------|---------------|--------|----------|---------------------------|
| Código      | CCE-SEC-GI-04 | Página | 24 de 30 |                           |
| Vigencia    | 07 de         |        |          |                           |
| Versión No. |               | 01     |          | Colombia Compra Eficiente |

| PRESENTACIÓN DE OFERTAS                                                                                                    |                                                                          | х |
|----------------------------------------------------------------------------------------------------|--------------------------------------------------------------------------|---|
| Proveedores                                                                                                    | V                                                                        |   |
| Ofertas preparadas para ser enviadas                                                                                                    | Listo para enviar 1   En Edición: 0                                      | 2 |
| OFERTA - OFERTA_MC-015-2020                                                                                                    | Oferta base                                                              |   |
|                                                                                                    | 💥 Retirar 🔍 👻                                                            |   |
| Valor total:63.000.000 COP                                                                                                    | Presentada 3/09/2020 1:42 PM                                             |   |
| OFERTA - OFERTA_MC-015-2020_V2                                                                                                    | Oferta base                                                              |   |
|                                                                                                    | 🧇 Presentar 🔍 👻                                                          |   |
| Valor total:63.500.000 COP                                                                                                    | Oferta pendiente por presentar                                           |   |
| Presentación de ofertas         Valide que diligenció todos los campos de la oferta solicitados por la Entidad Estatal, incluyendo los del cuestionario.         Revise que todos los documentos requeridos por la Entidad Estatal son incluidos como anexos en su oferta y revise correctos.         Tenga en cuenta que SECOP le permite retirar la oferta y presentar una nueva antes de la fecha límite para su prese Luego de vencido el plazo para la presentación de las ofertas, la Entidad Estatal no tiene acceso a la oferta retirada, retiro o a la nueva oferta presentada.         SECOP genera una constancia de todas las ofertas presentadas.         Si tiene alguna pregunta contacte a la Mesa de Servicio del SECOP a través del 018000-520808 o a través del corre electrónico soporte@secop.gov.co | que sean los documentos<br>entación.<br>solamente a la justificación del |   |
| He leído y acepto las advertencias para el envío                                                                                                    | Cancelar Confirmar                                                       |   |

Verifique en el área de trabajo en la sección "Mis ofertas" que el estado de la oferta modificada sea "Presentada" .

| Mis ofertas           |                   |                   |                 | Lista de ofertas 🕒 Crear Opciones 🗸 |
|-----------------------|-------------------|-------------------|-----------------|-------------------------------------|
| Referencia            | Modificar         | Presentada        | Estado          | Valor global                        |
| OFERTA_MC-015-2020_V2 | 3/09/2020 2:34 PM | 3/09/2020 2:34 PM | Presentada      | 63.500.000,00 COP                   |
| OFERTA_MC-015-2020    | 3/09/2020 2:34 PM | Sin documento     | Oferta retirada | 63.000.000,00 COP                   |
|                       |                   |                   |                 |                                     |

Puede repetir el procedimiento las veces que requiera realizar ajustes a la oferta presentada al Proceso de Contratación siempre y cuando el tiempo de presentación de ofertas se encuentre vigente.

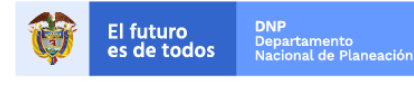

Colombia Compra Eficiente Tel. (+57 1)7956600 • Carrera 7 No. 26 - 20 Piso 17 • Bogotá - Colombia

| GUÍA I      |               |        |          |                           |
|-------------|---------------|--------|----------|---------------------------|
| Código      | CCE-SEC-GI-04 | Página | 25 de 30 |                           |
| Vigencia    | 07 de         |        |          |                           |
| Versión No. |               | 01     |          | Colombia Compra Eficiente |

### A. Verificar modificaciones/adendas al Proceso de Contratación:

Verifique si la Entidad Estatal ha hecho modificaciones/adendas al Proceso de Contratación. Para verificar las modificaciones/adendas realizadas al proceso diríjase a la sección de "Notificaciones" del área de trabajo del proceso.

| Marganese      Marganeses     Marganeses     M | Menú ▼ [ra<br>d<br>certificados con toke<br>s con token Pages<br>con(TRAJACIÓN Pagets Suedi | • MC-015-202                                     | 0 (Id.CO1.OPDOS.103102)                 |                        | <u>Aumentar el cont</u>                                |                                                                                                    | UTC -5 14:49<br>JARAMILLO ROJAS S.,<br>BUSCOT.,<br>Id de págine: 10000209<br>IM ERESTENTADA<br>COOTI : O22 : | Ayuda ?<br>Ciones ~ |     |        |     |
|----------------------------------------------------------------------------------------------------|---------------------------------------------------------------------------------------------|--------------------------------------------------|-----------------------------------------|------------------------|--------------------------------------------------------|----------------------------------------------------------------------------------------------------|----------------------------------------------------------------------------------------------------|---------------------|-----|--------|-----|
| Codigo UNSPSC 43233201 - Software de<br>(Vertilitaise)<br>Adgussición de certificados con tolken<br>(Zona horaria (UTC-6500) Bogolá, Lima,<br>Pecha de presentación de ofertas 4/69/2020<br>Apentas 4/69/2020 5/01 PM                                                                                                    | sevidor de autenticación<br>2009)<br>5 00 PM - Fecha de publicación 34                      | 99/2020 10.32 AM                                 |                                         |                        | AGNP CCE - AC<br>CON<br>COLOMBI                        | SENCIA NAC<br>RATACION<br>A COMPRA I                                                                                                    | Comprador:<br>CIONAL DE<br>PUBLICA<br>FFICIENTE                                                              | NINUT               |     |        |     |
|                                                                                                    | 03/09/2020                                                                                  | 04/                                              | 09/2020                                 | 0.4/09/2020            |                                                        | 04/09/2020                                                                                                    |                                                                                                    |                     |     |        |     |
| Mis ofertas                                                                                                    |                                                                                             |                                                  |                                         | Lista de ofertas (+) ( | crear Opciones V                                       | MEN SA.                                                                                                    | IES                                                                                                    | Crear               |     |        |     |
| Referencia<br>OFERTA_MC-015-2020_V2<br>OFERTA_MC-015-2020                                                                                                    | Modificar<br>3/09/2020 2:34 PM<br>3/09/2020 2:34 PM                                         | Presentada<br>3/09/2020 2:34 PM<br>Sin documento | Estado<br>Presentada<br>Oferta retirada |                        | Valor global<br>63.500.000,00 COP<br>63.000.000,00 COP | OBSER     CONDIC     No tie                                                                                                    | Sin mensajes<br>ACIONES AL PLIEGO DE<br>IONES<br>re ninguna observación<br>bourmentos del proceso            | Crear               |     |        |     |
| Contratos                                                                                                    |                                                                                             | No existen contratos                             | s creados                               |                        | Opciones 🗸                                             | Constant<br>Constant<br>Con | E PROVEEDORE S<br>Sin ofertas<br>IACIONES<br>ACIONES<br>do monificación<br>0 22.43 PM                        | e<br>Maranda -      |     |        |     |
| L                                                                                                    |                                                                                             |                                                  |                                         |                        | ₩ P<br>3/                                              | OTIFI<br>ublica<br>09/20                                                                                                    | CACION<br>ción mod<br>20 2:43 F                                                                              | ES<br>ificaci<br>PM | ión | Ver må | S » |

Si usted ya envió su oferta y posteriormente la Entidad Estatal hace una adenda a la garantía de la seriedad de la oferta, en la sección de "Configuración" o en la sección del "Cuestionario" del pliego de condiciones, usted debe retirar la oferta anterior y presentar una nueva oferta aceptado y/o aplicado los cambios incorporados por la entidad. Esto es para asegurar que usted leyó y comprendió los cambios incorporados por la Entidad Estatal al pliego de condiciones. Si usted no vuelve a presentar su oferta, la oferta anterior no será válida, es decir que no podrá ser adjudicada por la Entidad Estatal.

Para ello siga el procedimiento para modificar una oferta explicado en esta sección (V. Modificar oferta).

Las modificaciones/adendas aparecen en una sección adicional del formulario de la oferta llamada "Modificaciones". El usuario puede consultar las modificaciones/adendas haciendo clic en "Detalles". Además, el Proveedor recibe un correo electrónico con la notificación correspondiente. Si por el

25

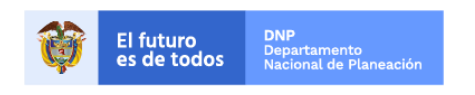

Colombia Compra Eficiente Tel. (+57 1)7956600 • Carrera 7 No. 26 - 20 Piso 17 • Bogotá - Colombia

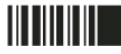

| GUÍA I      |               |        |          |                           |
|-------------|---------------|--------|----------|---------------------------|
| Código      | CCE-SEC-GI-04 | Página | 26 de 30 |                           |
| Vigencia    | 07 de         |        |          |                           |
| Versión No. |               | 01     |          | Colombia Compra Eficiente |

contrario aún no ha enviado su oferta SECOP II no le permitirá continuar hasta que acepte la modificación/adenda. Esto con el fin de asegurar que conoce los cambios hechos por la Entidad Estatal al proceso.

| Colombia Compra Eficiente                             |                                  |                                            |                                              | Aumentar el con               | traste JARAMILLO ROJAS S V                                |
|-------------------------------------------------------|----------------------------------|--------------------------------------------|----------------------------------------------|-------------------------------|-----------------------------------------------------------|
| Búsqueda 🔻 Mis proceso                                | os 🔻 Menú 👻 🛛                    | ra 🔻                                       |                                              |                               | Buscar 🔍                                                  |
| Escritorio> Oportunidades> <u>Oportu</u>              | <sub>nidad</sub> → Oferta en edi | ción                                       |                                              |                               | ld de página:: 10003875 Ayuda 🕐                           |
| OFERTA EN EDICIÓN<br>MC-015-2020                      | 🔬 Hay modifica                   | cioness pendientes. Por fav                | or, compruebe el paso de las mod             |                               |                                                           |
| ken<br>Mínima cuantía                                 | • Volver                         |                                            |                                              |                               | Finalizar oferta Guardar >                                |
| AGNP CCE - AGENCIA NACION<br>AL DE CONTRATACION PUBLI | Modificaciones pen               | dientes                                    |                                              |                               |                                                           |
| IENTE                                                 | ld modificación                  | Fecha de modificación                      |                                              | Justificación de la modifica  | ción                                                      |
| 1 Modificaciones                                      | CO1.AMD.60404                    | 16 minutos de tiempo transcurrido (3/09/20 | 0 2:43:51 PM(UTC-05:00) Bogolá, Lima, Quito) | Se ajustan criterios tec      | Detalles                                                  |
| 2 Información general                                 |                                  |                                            |                                              | · · · · ·                     | Detailes                                                  |
| 3 Cuestionario                                        |                                  |                                            |                                              |                               |                                                           |
| 4 Documentos                                          | Volver                           |                                            |                                              |                               | Aplicar modificacion                                      |
| DIAS HORAS 59                                         |                                  |                                            |                                              |                               |                                                           |
|                                                       |                                  |                                            |                                              |                               |                                                           |
|                                                       |                                  |                                            |                                              |                               |                                                           |
|                                                       |                                  |                                            |                                              |                               |                                                           |
| © VORTAL 2019, Términos de uso<br>Esperando a marke   | Política de privacidad Norma     | ativa Ayuda español (Colombia) 🗸           |                                              | 018000-52-0808 www.colombiaco | mpra.gov.co/soporte Lunes a Viernes 7:00 a.m. a 7:00 p.m. |

La ANCP – CCE, recomienda al Proveedor verificar de manera recurrente si la Entidad Estatal realizó adendas.

## VI. Retirar la oferta

Usted también puede retirar definitivamente su oferta. Ingrese a "Mis ofertas" en el área de trabajo del Proceso de Contratación y haga clic en "Lista de ofertas". Tenga en cuenta que solo puede retirar la oferta antes de la fecha límite para presentación de ofertas.

| Mis ofertas                 |                   |                   |                 | Lista de ofertas | ⊕ Crear Opciones      ✓ |
|-----------------------------|-------------------|-------------------|-----------------|------------------|-------------------------|
| Referencia                  | Modificar         | Presentada        | Estado          |                  | Valor global            |
| OFERTA_MC-015-2020_V2 copia | 3/09/2020 3:08 PM | 3/09/2020 3:08 PM | Presentada      |                  | 63.500.000,00 COP       |
| OFERTA_MC-015-2020_V2       | 3/09/2020 3:08 PM | Sin documento     | Oferta retirada |                  | 63.500.000,00 COP       |

SECOP II le muestra una ventana con la oferta presentada. Haga clic en "No presentar" y luego en "Retirar".

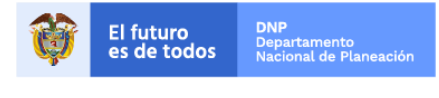

Colombia Compra Eficiente Tel. (+57 1)7956600 • Carrera 7 No. 26 - 20 Piso 17 • Bogotá - Colombia

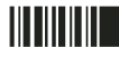

| GUÍA I      |               |        |          |                           |
|-------------|---------------|--------|----------|---------------------------|
| Código      | CCE-SEC-GI-04 | Página | 27 de 30 |                           |
| Vigencia    | 07 de         |        |          |                           |
| Versión No. |               | 01     |          | Colombia Compra Eficiente |

| PRESENTACIÓN DE OFERTAS                                                                                                    | x                                                                                                    |
|----------------------------------------------------------------------------------------------------|----------------------------------------------------------------------------------------------------|
| Proveedor                                                                                                    |                                                                                                    |
|                                                                                                    | 0 Recomendación (es)                                                                                                    |
| Proveedores                                                                                                    |                                                                                                    |
| Ofertas preparadas para ser enviadas                                                                                                    | Listo para enviar 0   En Edición: 2                                                                                       |
| OFERTA - OFERTA_MC-015-2020_V2 copia                                                                                                    | Oferta base                                                                                                    |
| Valor total:63.500.000 COP                                                                                                    | No presentar 👻                                                                                                    |
| Presentación de ofertas                                                                                                    | X Retirar                                                                                                    |
| Valide que diligenció todos los campos de la oferta solicitados por la Entidad Estatal, incluyendo los del cuestionario.<br>Revise que todos los documentos requeridos por la Entidad Estatal son incluidos como anexos en su oferta y revise qu<br>Tenga en cuenta que SECOP le permite retirar la oferta y presentar una nueva antes de la fecha límite para su present<br>Luego de vencido el plazo para la presentación de las ofertas, la Entidad Estatal no tiene acceso a la oferta retirada, so<br>a la nueva oferta presentada.<br>SECOP genera una constancia de todas las ofertas presentadas.<br>Si tiene alguna pregunta contacte a la Mesa de Servicio del SECOP a través del 018000-520808 o a través del correo e<br>He leído y acepto las advertencias para el envío | e sean los documentos correctos.<br>ación.<br>lamente a la justificación del retiro o<br>electrónico soporte@secop.gov.co |
|                                                                                                    |                                                                                                    |

Acepte terminos y condiciones y haga clic en "Confirmar".

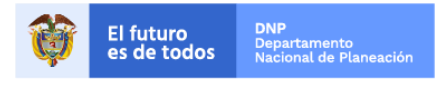

Colombia Compra Eficiente Tel. (+57 1)7956600 • Carrera 7 No. 26 - 20 Piso 17 • Bogotá - Colombia

| GUÍA F      |               |               |          |                           |
|-------------|---------------|---------------|----------|---------------------------|
| Código      | CCE-SEC-GI-04 | Página        | 28 de 30 |                           |
| Vigencia    | 07 de         | septiembre de | 2020     |                           |
| Versión No. |               | 01            |          | Colombia Compra Eficiente |

| PRESENTACIÓN DE OFERTAS                                                                                                    | х                                                                                                    |
|----------------------------------------------------------------------------------------------------|----------------------------------------------------------------------------------------------------|
| Proveedor                                                                                                    |                                                                                                    |
| Compradores JARAMILLO ROJAS S.A.S                                                                                                    | 0 Recomendación (es)                                                                                                    |
| Proveedores                                                                                                    |                                                                                                    |
| Ofertas preparadas para ser enviadas                                                                                                    | Listo para enviar 0   En Edición: 2                                                                                                    |
| OFERTA - OFERTA_MC-015-2020_V2 copia                                                                                                    | Oferta base                                                                                                    |
| Valor total:63.500.000 COP                                                                                                    | Presentada 3/09/2020 3:08 PM                                                                                                    |
| Presentación de ofertas<br>Valide que diligenció todos los campos de la oferta solicitados por la Entidad Estatal, incluyendo los del cuestion<br>Revise que todos los documentos requeridos por la Entidad Estatal son incluidos como anexos en su oferta y re<br>Tenga en cuenta que SECOP le permite retirar la oferta y presentar una nueva antes de la fecha límite para su p<br>Luego de vencido el plazo para la presentación de las ofertas, la Entidad Estatal no tiene acceso a la oferta retir<br>a la nueva oferta presentada.<br>SECOP genera una constancia de todas las ofertas presentadas.<br>Si tiene alguna pregunta contacte a la Mesa de Servicio del SECOP a través del 018000-520808 o a través del v<br>He leído y acepto <u>las advertencias</u> para el envío | nario.<br>evise que sean los documentos correctos.<br>presentación.<br>rada, solamente a la justificación del retiro o<br>correo electrónico soporte@secop.gov.co |

Verifique en el área de trabajo en la sección "Mis ofertas" que el estado de la oferta sea "Oferta retirada".

| Mis ofertas                 |                   |               |                 | Lista de ofertas 🕀 Crear Opciones 🗸 |
|-----------------------------|-------------------|---------------|-----------------|-------------------------------------|
| Referencia                  | Modificar         | Presentada    | Estado          | Valor global                        |
| OFERTA_MC-015-2020_V2 copia | 3/09/2020 3:38 PM | Sin documento | Oferta retirada | 63.500.000,00 COP                   |

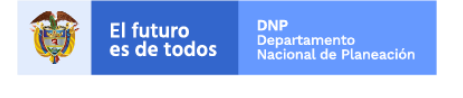

Colombia Compra Eficiente Tel. (+57 1)7956600 • Carrera 7 No. 26 - 20 Piso 17 • Bogotá - Colombia

| GUÍA F      |               |        |          |                           |
|-------------|---------------|--------|----------|---------------------------|
| Código      | CCE-SEC-GI-04 | Página | 29 de 30 |                           |
| Vigencia    | 07 de         |        |          |                           |
| Versión No. |               | 01     |          | Colombia Compra Eficiente |

### Mesa de servicio

Comuníquese con la Mesa de Servicio para resolver cualquier inquietud o diríjase al Minisitio del SECOP II para acceder a más información.

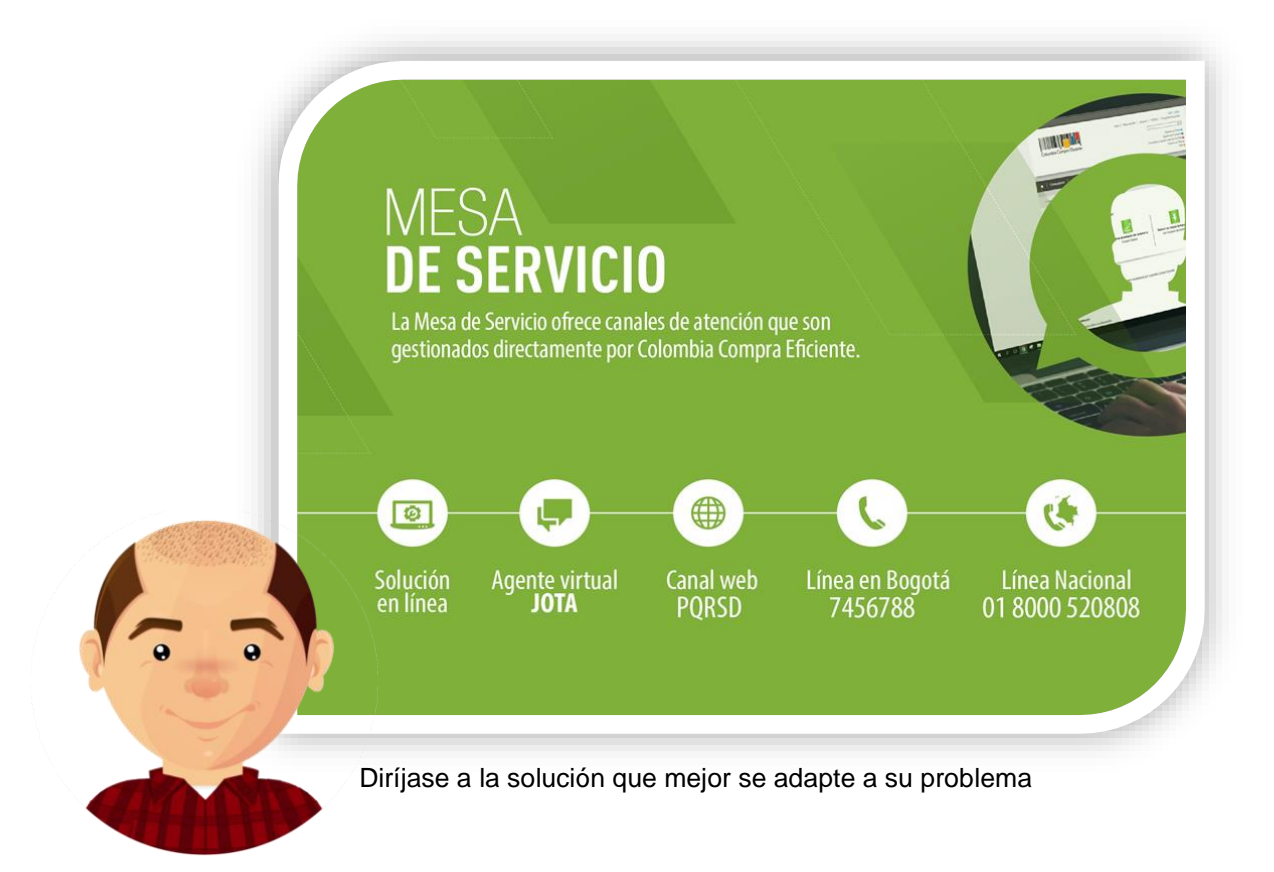

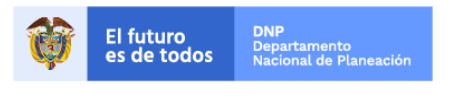

Colombia Compra Eficiente Tel. (+57 1)7956600 • Carrera 7 No. 26 - 20 Piso 17 • Bogotá - Colombia

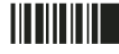

www.colombiacompra.gov.co

| GUÍA I      |               |        |          |                           |
|-------------|---------------|--------|----------|---------------------------|
| Código      | CCE-SEC-GI-04 | Página | 30 de 30 |                           |
| Vigencia    | 07 de         |        |          |                           |
| Versión No. |               | 01     |          | Colombia Compra Eficiente |

|                                                                  | FICHA TECNICA DEL DOCUMENTO<br>I. IDENTIFICACIÓN Y UBICACIÓN DEL DOCUMENTO |                                                       |                                                        |                                                                       |                                             |                                         |                                  |                                                        |                                  |  |
|------------------------------------------------------------------|----------------------------------------------------------------------------|-------------------------------------------------------|--------------------------------------------------------|-----------------------------------------------------------------------|---------------------------------------------|-----------------------------------------|----------------------------------|--------------------------------------------------------|----------------------------------|--|
| Título: Guía sobre el uso del SECOP II<br>Pre                    |                                                                            |                                                       |                                                        |                                                                       |                                             | edores – Pr<br>e ofertas                | ocesos                           | de contratació                                         | ón :                             |  |
| Fecha de elaboración:         03         Septiembre         2020 |                                                                            |                                                       |                                                        |                                                                       |                                             | na de<br>ación:                         | 07                               | Septiembre                                             | 2020                             |  |
| Resumen de c                                                     | contenido:                                                                 | La guía es<br>Sistema E<br>modificació<br>uso técnico | tablece el proc<br>lectrónico de<br>n y retiro de la o | edimiento t<br>Contratació<br>oferta electr                           | écnico para<br>n Pública -<br>ónica en la p | realizar la<br>- SECOP<br>plataforma, a | presenta<br>II en cu<br>así como | ación de oferta<br>uanto, a la ci<br>o, prácticas ofic | as en el<br>reación,<br>iales de |  |
| Área / Depend                                                    | lencia:                                                                    | Subdireco                                             | ión de Informac                                        | e Información y Desarrollo Tecnológico – Equipo de Formación de SECOP |                                             |                                         |                                  |                                                        |                                  |  |
| Código:                                                          |                                                                            |                                                       | CCE-SEC-GI-04                                          |                                                                       |                                             | Estado:                                 | Aprobado                         |                                                        |                                  |  |
| Categoría - Ti<br>documento                                      | po de                                                                      |                                                       |                                                        |                                                                       | Guía                                        |                                         |                                  |                                                        |                                  |  |
| Autor / Autore                                                   | es:                                                                        |                                                       |                                                        | Gabrie                                                                | la Góngora                                  | Bermúdez                                |                                  |                                                        |                                  |  |
| Aprobación                                                       | Cargo:                                                                     | Subdirector Información y Desarrollo Tecnológico      |                                                        |                                                                       |                                             |                                         |                                  |                                                        |                                  |  |
| por:                                                             | Nombre:                                                                    | Rigoberto Rodríguez Peralta                           |                                                        |                                                                       |                                             |                                         |                                  |                                                        |                                  |  |
| Información a                                                    | dicional:                                                                  |                                                       |                                                        |                                                                       |                                             |                                         |                                  |                                                        |                                  |  |
| Tipo de docur<br>(Marque X)                                      | nento:                                                                     |                                                       | Físico                                                 |                                                                       | (                                           | )                                       | Electro                          | ónico                                                  | (X)                              |  |
| Ubicación: (es                                                   | specifique don                                                             | de se aloja o                                         | reposa el docu                                         | mento)                                                                |                                             |                                         |                                  |                                                        |                                  |  |

|                                          | II. AUTORIZACIONES RESPONSABLES |                                                                          |         |             |      |       |  |    |   |
|------------------------------------------|---------------------------------|--------------------------------------------------------------------------|---------|-------------|------|-------|--|----|---|
| Acción                                   | Nombre                          | Cargo / Perfil                                                           | Fecha   |             |      | Firma |  |    |   |
| Elaboró                                  | Gabriela Góngora<br>Bermúdez    | Contratista / Subdirección<br>de Información y<br>Desarrollo Tecnológico | 03      | Sep         | 2020 |       |  |    |   |
| Revisó                                   | Felipe Ruiz Fernández           | Contratista / Subdirección<br>de Información y<br>Desarrollo Tecnológico |         | Sep         | 2020 |       |  |    |   |
| Aprobó                                   | Rigoberto Rodríguez<br>Peralta  | Subdirector Información y<br>Desarrollo Tecnológico                      | 07      | Sep         | 2020 |       |  |    |   |
| ¿Aprobación                              | mediante comité interno         | ? A continuación, Marque X                                               | en SI o | ) <b>NO</b> |      | SI    |  | NO | Х |
| Nombre de co                             | mité interno:                   |                                                                          |         | N/A         |      |       |  |    |   |
| Acto administ                            | rativo de conformación          | comité interno:                                                          |         | N/A         |      |       |  |    |   |
| Fecha de conformación de comité interno: |                                 |                                                                          | N/A     |             |      |       |  |    |   |
| Medio de Apro                            | obación de este docume          | ento:                                                                    | N/A     |             |      |       |  |    |   |

Nota1: Si ha marcado (NO) en la sección de: "¿Aprobación mediante comité interno?" marque N/A (No aplica) en los siguientes 4 espacios de preguntas correspondientes a la sección de autorizaciones responsables. Nota2: Diligenciar las fechas de la siguiente manera Dia: diligenciar dos dígitos en números; Mes: diligenciar el mes con las tres primeras letras del mes, ejemplo: Ene = Enero, Ago = Ago. Año: Diligenciar el año con los cuatro dígitos.

| 111.                                                                                                    | CONTRO                       | ONTROL DE CAMBIOS DE DOCUMENTO Versión vigente del documento: |                                             |                                         | 1                                                          |  |  |  |
|----------------------------------------------------------------------------------------------------|------------------------------|---------------------------------------------------------------|---------------------------------------------|-----------------------------------------|------------------------------------------------------------|--|--|--|
| VERSI<br>ÓN                                                                                                    | FECHA DESCRIPCIÓN DE AJUSTES |                                                               | ELABORÓ                                     | REVISÓ                                  | APROBÓ                                                     |  |  |  |
| 1                                                                                                    | 07/09/2020                   | Elaboración de la guía                                        | Gabriela Góngora<br>Bermúdez<br>Contratista | Felipe Ruiz<br>Fernández<br>Contratista | Rigoberto<br>Rodríguez<br>Peralta<br>Subdirector de<br>IDT |  |  |  |
| Nota: El control de cambios en el documento, se refiere a cualquier ajuste que se efectúe sobre el documento que |                              |                                                               |                                             |                                         |                                                            |  |  |  |

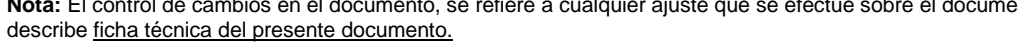

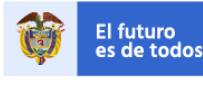

DNP Departamento Nacional de Planeaciór

Colombia Compra Eficiente Tel. (+57 1)7956600 • Carrera 7 No. 26 - 20 Piso 17 • Bogotá - Colombia

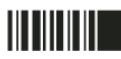

www.colombiacompra.gov.co